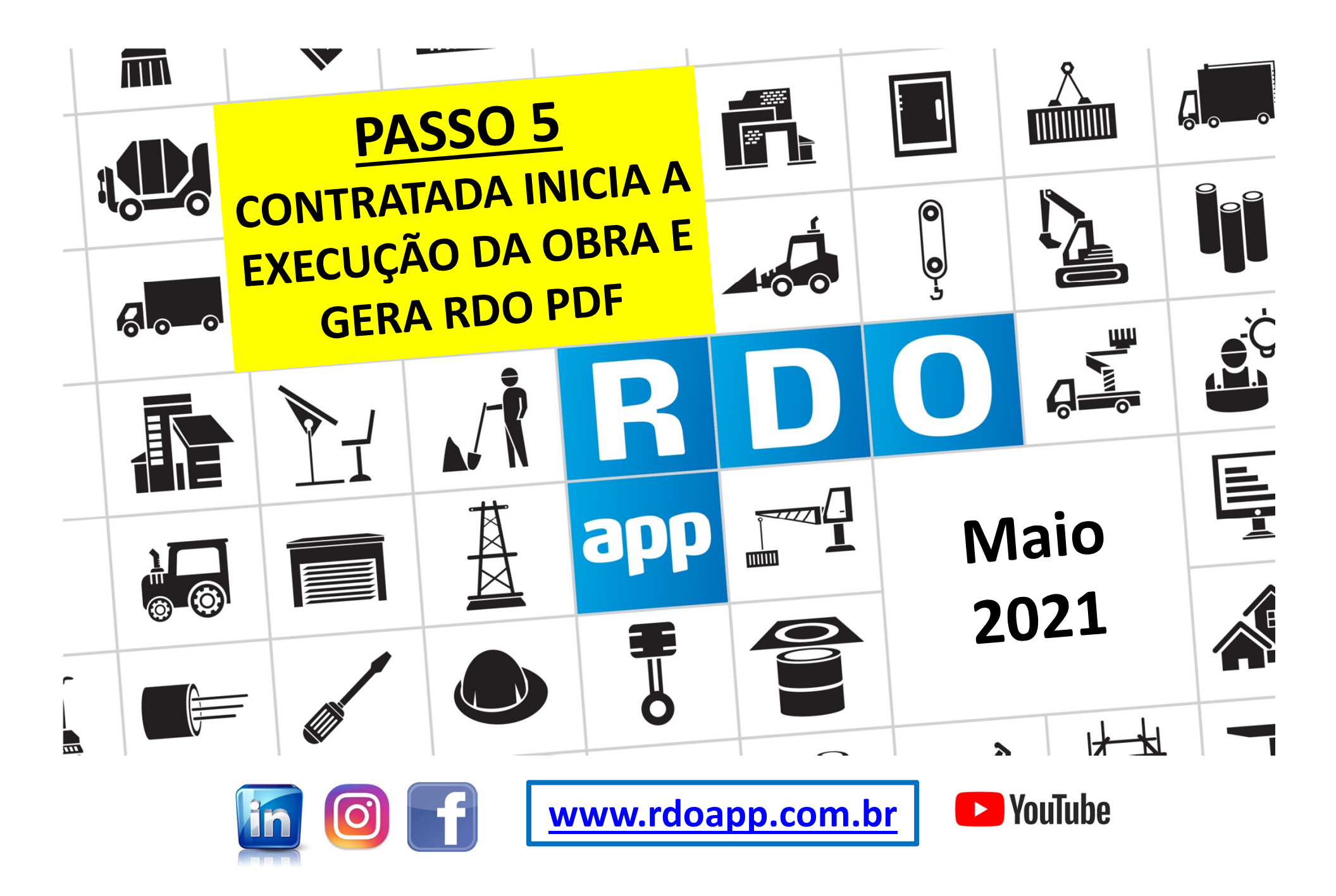

# PASSO A PASSO CONTRATANTE 💦 & CONTRATADA 👗

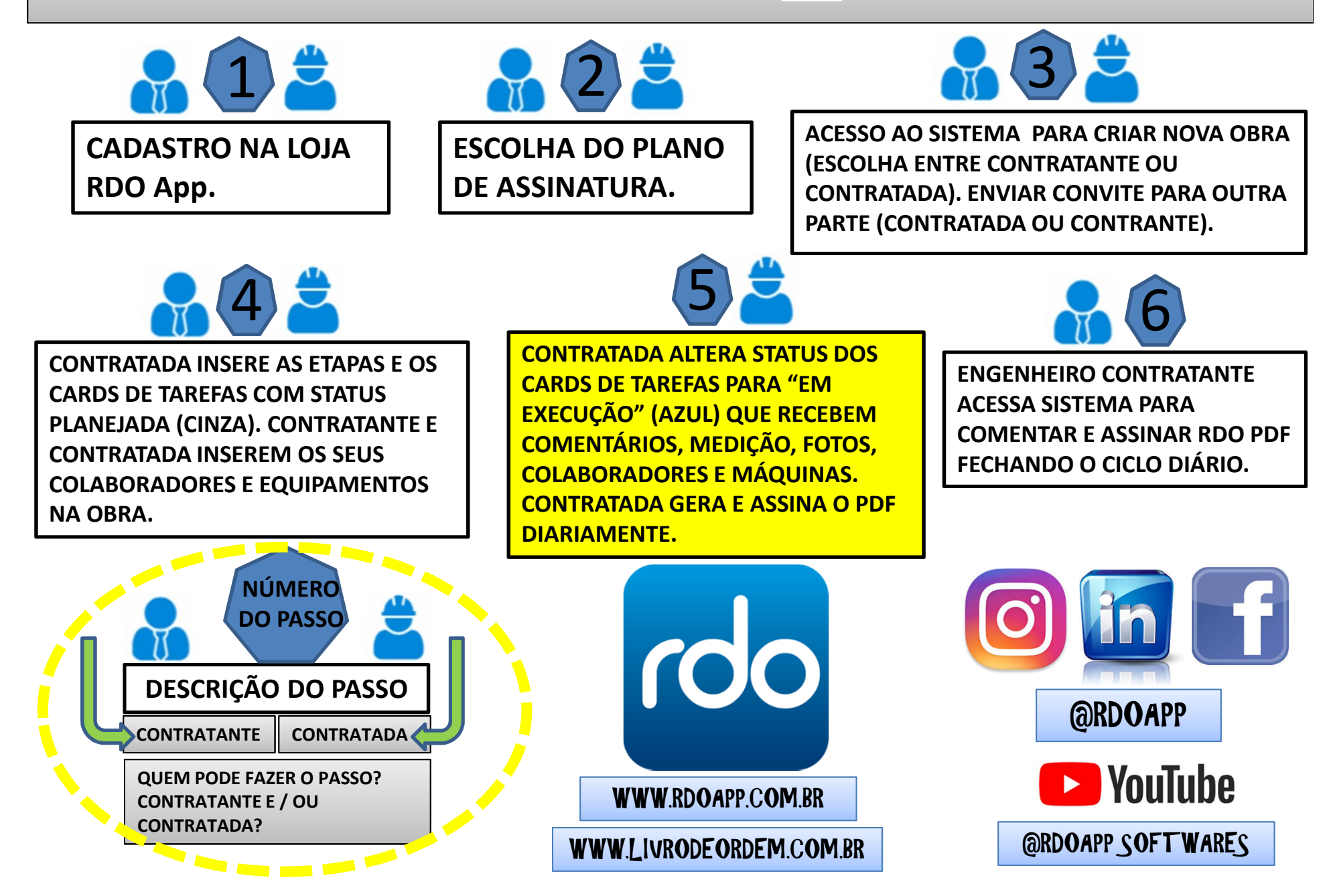

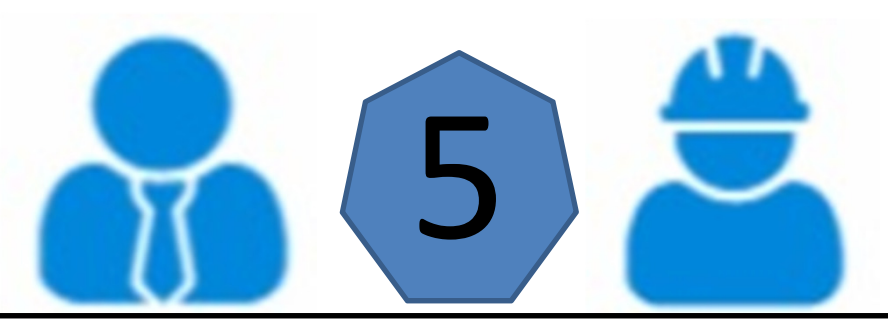

CONTRATADA ALTERA STATUS DOS CARDS DE TAREFAS PARA "EM EXECUÇÃO" (AZUL) QUE RECEBEM COMENTÁRIOS, MEDIÇÃO, FOTOS, COLABORADORES E MÁQUINAS. CONTRATADA GERA E ASSINA O PDF DIARIAMENTE.

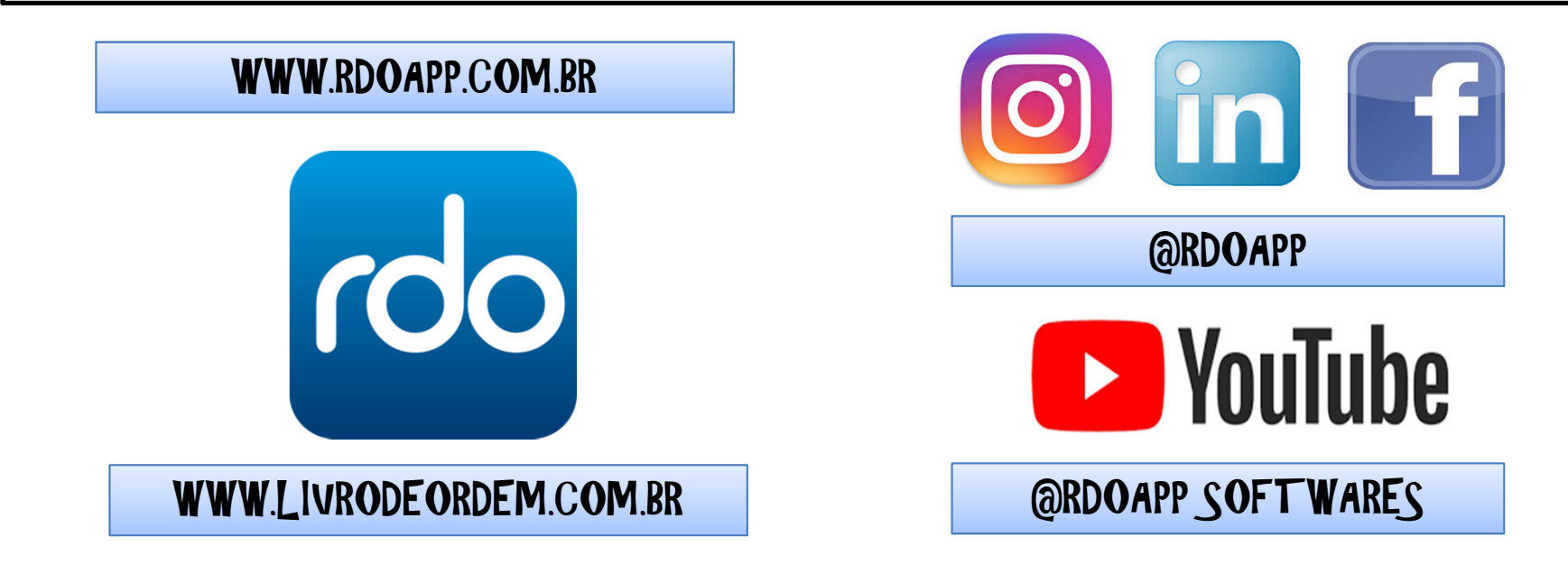

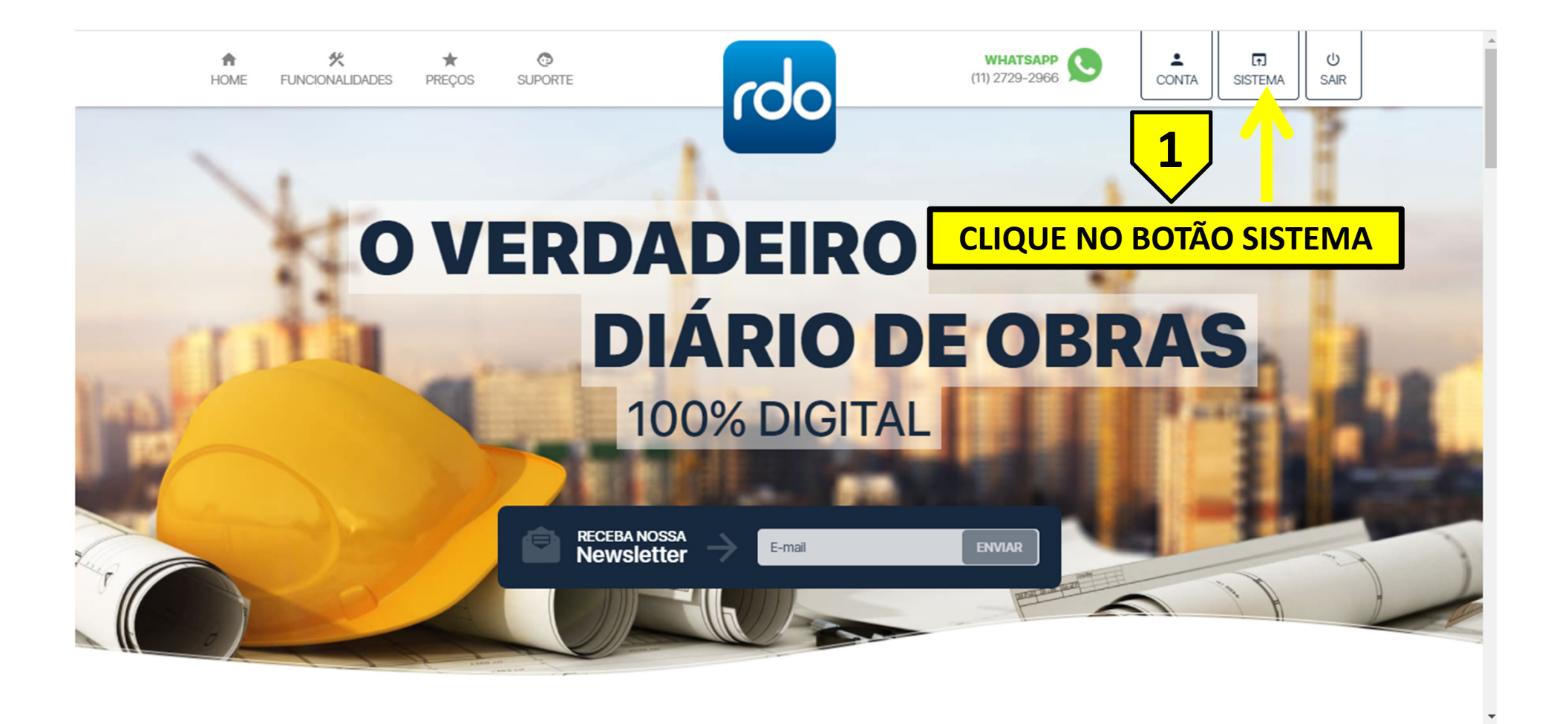

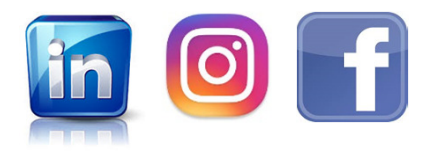

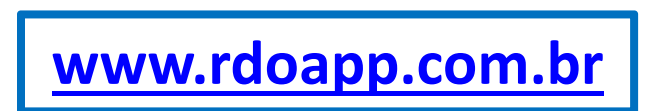

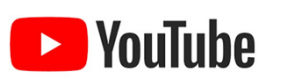

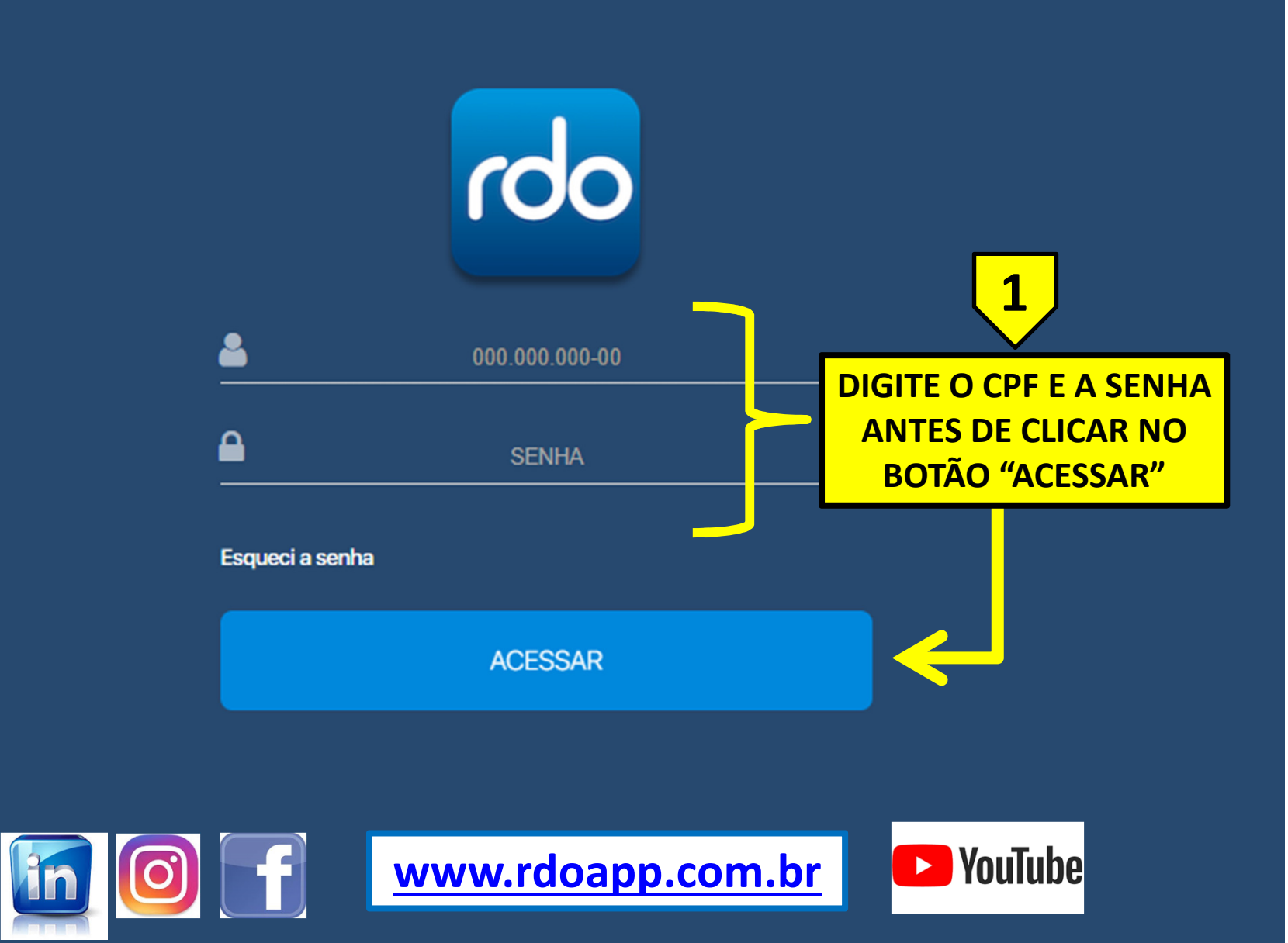

RDO App © 2019. Todos os direitos reservados.

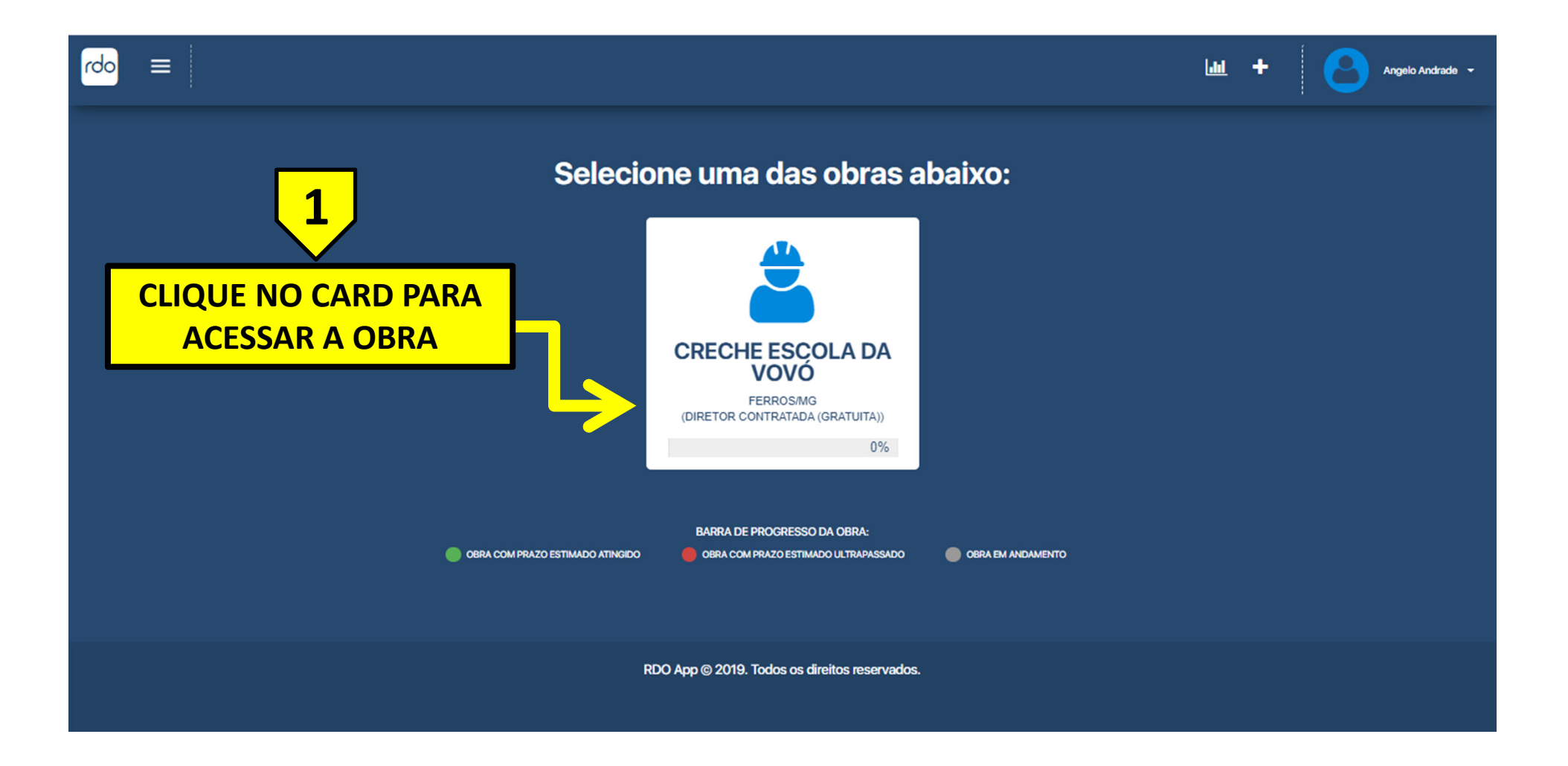

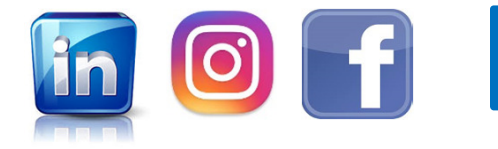

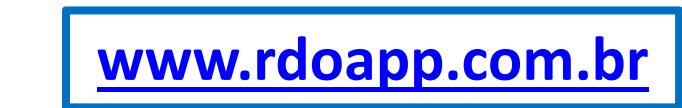

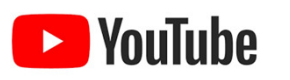

| rdo = creche escola da vovó          | ш 🏂 🎞 ш                          | + Angelo Andrade +  |
|--------------------------------------|----------------------------------|---------------------|
| Etapas / Tarefas                     |                                  | B 🖉 🚍               |
|                                      |                                  | EFA ADICIONAR ETAPA |
| SELECIONAR TUDO                      |                                  |                     |
| + SEPVIÇOS PRELIMINARES              |                                  |                     |
| + MOVIMENTAÇÃO DE LERA               |                                  |                     |
| + FUNDAÇÕES                          | 1                                |                     |
| + ESTRUTURAS DE CONCRETO PRÉ MOLDADO |                                  |                     |
| + PISO EM CONCRETO ARMADO            | CLIQUE NO BOTÃO "+" (MAIS) PARA  |                     |
| + PAREDES E REVESTIMENTO             | ABRIR A AREA DE CARDS DE TAREFAS |                     |
| + COBERTURAS E FECHAMENTOS           |                                  |                     |
| + INSTALAÇÕES HIDRÁULICAS            |                                  |                     |
| + INSTALAÇÕES ELÉTRICAS              |                                  |                     |

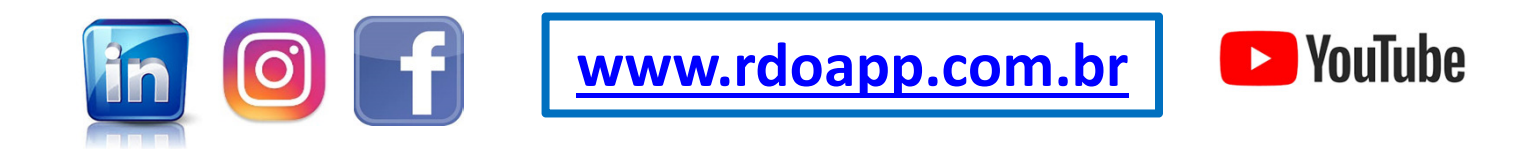

## <u>ATENÇÃO:</u> AO MUDAR UM STATUS DA TAREFA FIQUE ATENTO (A) PARA OS STATUS QUE NÃO RETORNAM MAIS. EXEMPLO: UMA VEZ ESCOLHIDO STATUS FINALIZADA OU CANCELADA NÃO HÁ COMO RETORNAR PARA O STATUS ANTERIOR OU OUTRO STATUS.

| \$ | PLANEJADA   | PLANEJADA: 1º STATUS AO PLANEJAR UMA TAREFA, UMA VEZ MODIFICADO<br>NÃO É POSSÍVEL VOLTAR.                                           |
|----|-------------|----------------------------------------------------------------------------------------------------|
| Ĝ  | EM EXECUÇÃO | <u>PLANEJADA: É O STATUS QUE MAIS SE REPETE NÃO PRECISANDO DEFINIR</u><br><u>NOVAMENTE TODA VEZ QUE SE INSERE UMA NOVA MEDIÇÃO.</u> |
| ø  | FINALIZADA  | FINALIZADA: UMA VEZ ESCOLHIDO ESSE STATUS NÃO É POSSÍVEL MODIFICAR.                                                                 |
| ₾  | PAUSADA     | PAUSADA: ESSE STATUS PODE SER MODIFICADO PARA OUTRO STATUS. POR<br>EXEMPLO: PODE PAUSAR PARA UM FIM DE SEMANA OU FERIADO.           |
| Ø  | CANCELADA   | <u>CANCELADA: UMA VEZ ESCOLHIDO ESTE STATUS NÃO É POSSÍVEL</u><br>MODIFICAR.                                                        |

CASO TENHA ALTERADO UM STATUS POR ENGANO ENTRE EM CONTATO COM NOSSO TIME ATRAVÉS DO EMAIL contato@rdoapp.com.br QUE VAMOS RESPONDER COM UMA SOLUÇÃO.

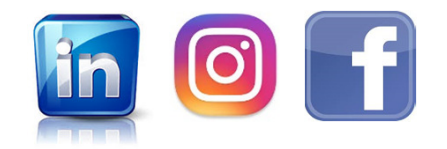

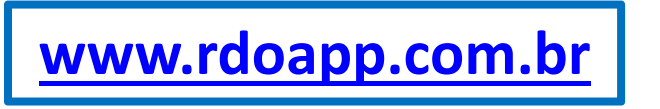

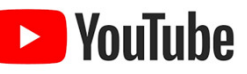

| rdo 😑 creche escola da vovó                                        |                               |                                 |                                 | III 🗞 III III +      | Angelo Andrade 👻 |
|--------------------------------------------------------------------|-------------------------------|---------------------------------|---------------------------------|----------------------|------------------|
| Etapas / Tarefas                                                   | EXISTEM TRÊS M<br>1) BOTÃO RÁ | MODOS DE MUD<br>APIDO; 2) BOTÃO | AR O STATUS D<br>LÁPIS E 3) BOT | a tarefa:<br>ʿÃO "+" |                  |
| LISTA                                                              |                               |                                 | T FIL                           | TRO DICIONAR TAREFA  | ADICIONAR ETAPA  |
| SELECIONAR TUDO                                                    |                               |                                 |                                 |                      |                  |
| - SERVIÇOS PRELIMINARES                                            |                               |                                 |                                 | _                    |                  |
| CANTEIRO DE OBRA                                                   | Alterar Status                | Adicionar-nova taref            | · 3                             |                      |                  |
| <ul> <li>22/02/2021 À 27/02/2021</li> <li>□</li> <li>03</li> </ul> | 3 22/02/2021 À 05/03/2021     | 38                              | BOTÃO "+" (                     | ("MAIS")             |                  |
| + MOVIMENTAÇÃO DE TERRA                                            |                               |                                 |                                 |                      |                  |
| + FUNDAÇÕES                                                        |                               |                                 |                                 |                      |                  |
| + ESTRUTURAS DE CONCRETC                                           | PRÉ MOLDADO                   |                                 |                                 |                      |                  |
| + PISO EM CONCRETO ARM                                             | 1                             |                                 |                                 |                      |                  |
| ➡ PAREDES E REVESTIMENTO                                           |                               | <b>-</b> 2                      |                                 |                      |                  |
| BOTÃO RÁPIDO<br>"TRÊS PONTO                                        | O: BOTÃO COM<br>DS VERTICAIS" | BOTÃO "LÁ                       | PIS"                            |                      |                  |
|                                                                    |                               | www.rdoa                        | pp.com.br                       | 🕒 YouTube            | )                |

|                                                                                                    | Ó                                                            |                                    |                                      |                                  |                   | ≵= ≡          | <u>ы</u> +    | Angelo Andrade 👻  |
|----------------------------------------------------------------------------------------------------|--------------------------------------------------------------|------------------------------------|--------------------------------------|----------------------------------|-------------------|---------------|---------------|-------------------|
| Etapas / Tarefas                                                                                           | 1) B                                                         | DTÃO RÁPI                          | DO "TRÊS F                           | PONTOS"                          |                   |               |               | 🖹 🕜 🔳             |
| 🔲 LISTA                                                                                                    |                                                              |                                    |                                      |                                  | <b>T</b> FILTRO   |               | VAR TAREFA    | ADICIONAR ETAPA   |
| SELECIONAR TUDO                                                                                            |                                                              |                                    |                                      |                                  |                   |               |               |                   |
| - SERVIÇOS PRELIMINARES                                                                                    | 5                                                            |                                    |                                      |                                  |                   |               |               |                   |
| <ul> <li>PLANEJADA</li> <li>EMEXECUÇÃO</li> <li>FINALIZADA</li> <li>PALISADA</li> <li>CANCELADA</li> </ul> | <ul> <li>✓ PROJETOS</li> <li>              ¶ 0 ₩ 0</li></ul> | : Adic                             | ionar nova tarefa                    |                                  |                   |               |               |                   |
| + MOVIMENTAÇÃO DE TERF                                                                                     | RA                                                           |                                    |                                      |                                  |                   |               |               |                   |
| + FUNDAÇÕES                                                                                                |                                                              |                                    |                                      |                                  |                   |               |               |                   |
| + ESTRUTURAS DE CONCR                                                                                      | ETO PRÉ MOLDADO                                              |                                    |                                      |                                  |                   |               |               |                   |
| <ul> <li>PISO EM CONCRETO ARM</li> <li>PAREDES E REVESTIMENT</li> </ul>                                    | ADO<br>°O                                                    | <b></b> 1                          |                                      |                                  |                   |               |               |                   |
| AO CLICAR NO<br>O SISTEMA                                                                                  | BOTÃO RÁPIDO<br>ADICIONA UMA<br>ST/                          | AS OPÇÕES<br>MEDIÇÃO<br>ATUS "EM E | DE STATUS<br>(ZERADA) I<br>EXECUÇÃO' | S APAREC<br>PARA O D<br>' (AZUL) | EM. ES<br>IA. VAI | COLH<br>MOS E | A UM<br>SCOLF | STATUS E<br>IER O |

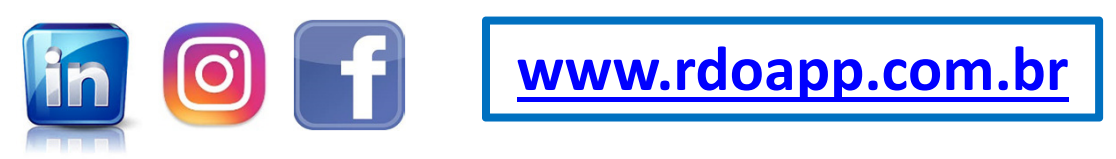

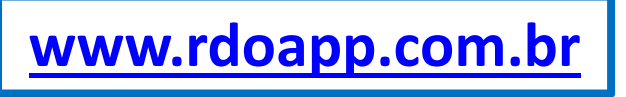

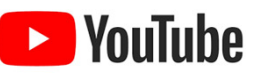

| rdo 😑 creche escola da vovó                                                                                                    |                                                                                                    |                 |                  |                           | ··· 🎤 🎟               | <u>ы</u> +     | Angelo Andrade 👻 |
|----------------------------------------------------------------------------------------------------|----------------------------------------------------------------------------------------------------|-----------------|------------------|---------------------------|-----------------------|----------------|------------------|
| Etapas / Tarefas                                                                                                    | 1) BOT                                                                                                    | ÃO RÁPIDO '     | 'TRÊS PON        | ITOS"                     |                       |                | 🖹 🕜 🔲            |
| II LISTA                                                                                                    |                                                                                                    |                 |                  | T FILTRO                  |                       | R TAREFA       | ADICIONAR ETAPA  |
| SELECIONAR TUDO  ALTERAR STATUS EM MASSA                                                                                                    |                                                                                                    |                 |                  |                           |                       |                |                  |
| - SERVIÇOS PRELIMINARES                                                                                                    |                                                                                                    |                 |                  |                           |                       |                |                  |
|                                                                                                    | E CANTEIRO DE OBRA                                                                                                    | : Adicionar-nov | a tarefa         |                           | _                     |                |                  |
| ₱ 0         ∞ 0         ∞ 0         ∞ 0         ∞ 0         ∞ 0         ∞ 0         ∞ 0         ∞ 0         ∞ 0         ∞ 0         ∞ 0         ∞ 0         ∞ 0         ∞ 0         ∞ 0         ∞ 0         ∞ 0         ∞ 0         ∞ 0         ∞ 0         ∞ 0         ∞ 0         ∞ 0         ∞ 0         ∞ 0         ∞ 0         ∞ 0         ∞ 0         ∞ 0         ∞ 0         ∞ 0         ∞ 0         ∞ 0         ∞ 0         ∞ 0         ∞ 0         ∞ 0         ∞ 0         ∞ 0         ∞ 0         ∞ 0         ∞ 0         ∞ 0         ∞ 0         ∞ 0         ∞ 0         ∞ 0         ∞ 0         ∞ 0         ∞ 0         ∞ 0         ∞ 0         ∞ 0         ∞ 0         ∞ 0         ∞ 0         ∞ 0         ∞ 0         ∞ 0         ∞ 0         ∞ 0         ∞ 0         ∞ 0         ∞ 0         ∞ 0         ∞ 0         ∞ 0         ∞ 0         ∞ 0         ∞ 0         ∞ 0         ∞ 0         ∞ 0         ∞ 0         ∞ 0         ∞ 0         ∞ 0         ∞ 0         ∞ 0         ∞ 0         ∞ 0         ∞ 0         ∞ 0         ∞ 0         ∞ 0         ∞ 0         ∞ 0         ∞ 0         ∞ 0         ∞ 0         ∞ 0         ∞ 0         ∞ 0         ∞ 0         ∞ 0         ∞ 0 <td>↑     ↑     ↑     0     Image: Control of the second second</td> <td>+ -</td> <td></td> <td>2</td> <td></td> <td></td> <td></td> | ↑     ↑     ↑     0     Image: Control of the second second | + -             |                  | 2                         |                       |                |                  |
| 8.33                                                                                                    | % 09                                                                                                    | MEI             | DICÃO AD         |                           | ,<br>COM A D          | )ata d         | O DIA.           |
| + MOVIMENTAÇÃO DI TERRA                                                                                                    |                                                                                                    | <u>CUID</u>     | <u>ADO!</u> SE Q | UISER ADIO                |                       |                | MEDIÇÃO          |
| + FUNDAÇÕES                                                                                                    |                                                                                                    | ANTE            | RIOR A DA        | ATA QUE SI<br>+" (ΜΔΙS) ( | E ENCON               | TRA U          | TILIZE O         |
| + PISO EM CONCRETO ARMA                                                                                                    |                                                                                                    |                 | DOIAO            |                           |                       |                | <u>''</u>        |
|                                                                                                    |                                                                                                    |                 |                  |                           | 3                     |                |                  |
| CARD DE TAREF                                                                                                    | A MUDA DE COR PA                                                                                                    | ARA             | BARR             | A CRONOL                  | ÓGICA C               | OMPA           | ARA O            |
|                                                                                                    |                                                                                                    | ,               | PERC             | ENTUAL DI                 | E DIAS PI<br>S EM EXI | LANEJ<br>FCUCÃ | ADOS             |
|                                                                                                    |                                                                                                    |                 | V                |                           |                       |                |                  |
| In                                                                                                    |                                                                                                    | www.rd          | oapp.cc          | <u>om.br</u>              | P You                 | ıTube          |                  |

|                         |                             |                       | · **             | Lill + Angelo Andrade - |
|-------------------------|-----------------------------|-----------------------|------------------|-------------------------|
| Etapas / Tarefas        | 2)                          | BOTÃO "LÁPIS"         |                  | ₽<br>■<br>■             |
|                         |                             |                       |                  | INAR TAREFA             |
| SELECIONAR TUDO         |                             |                       |                  |                         |
| - SERVIÇOS PRELIMINARES |                             |                       |                  |                         |
| CANTEIRO DE OBRA        | I PROJETOS I                | Adicionar-pova tarefa |                  |                         |
| 🛉 o 🍀 o 🔹 👁 🕑 💼 🖌       | ∕+ ∲○ 88 0 ● ② ≘ <i>≱</i> + |                       |                  |                         |
| 22/02/2021 À 27/02/2021 | 22/02/2021 À 05/03/2021     |                       |                  |                         |
|                         | 6 C                         |                       |                  |                         |
|                         |                             |                       |                  |                         |
| - MOVIMENTAÇÃO DE TERRA |                             |                       |                  |                         |
| N ESCAVAÇÃO MECANIZADA  | I S BOTA FORA               | Adicionazeova tarefa  |                  |                         |
| 🛉 o 🍀 o 🔹 👁 🕑 💼 🛦       | ¢+ ≜₀≋₀ ⊚⊾≈∕+               |                       |                  |                         |
| 24/02/2021 À 03/03/2021 | 01/03/2021 À 05/03/2021     |                       |                  |                         |
|                         | 0%                          |                       |                  |                         |
|                         |                             |                       |                  |                         |
| + FUNDAÇÕES             |                             |                       |                  |                         |
|                         |                             |                       |                  |                         |
| CLIQUE NO BO            | OTÃO "LÁPIS" PARA IR P      | ARA A PÁGINA DA       | AS INFORMAÇÕES S | OBRE A TAREFA.          |

ESSE MODO DE MUDANÇA DE STATUS OU INSERÇÃO DE NOVA MEDIÇÃO E UTILIZADO QUANDO O USUÁRIO QUER INSERIR MAIS DETALHES SOBRE A TAREFA COMO HORÁRIO, COLABORADORES, EQUIPAMENTOS OU ACIDENTE

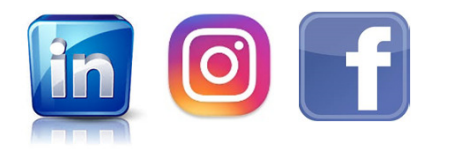

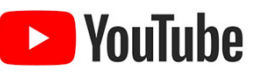

## AO CLICAR NO BOTÃO "LÁPIS" NA TAREFA COM STATUS <u>PLANEJADA (CINZA)</u> OS QUATRO BLOCOS DE INFORMAÇÕES APARECEM: 1) PLANEJAMENTO 2) MEDIÇÃO 3) COLABORADORES 4) EQUIPAMENTOS

|                                                                      |                     |                       |                             |                                   | ···· • • • • • • • • • • • • • • • • •       |
|----------------------------------------------------------------------|---------------------|-----------------------|-----------------------------|-----------------------------------|----------------------------------------------|
| farefa / Medição                                                     |                     |                       |                             |                                   |                                              |
| Descrição*                                                           |                     |                       |                             | Etapa*                            |                                              |
| 015 - REDE DE ESGOTO DN 150: Escavação de vala rede de esgoto DN 150 |                     |                       |                             | EXECUÇÃO DE REDE DE ESGOTO DN 150 |                                              |
| Data Inicial Planejada*<br>07/04/2021                                |                     | Data Final Planejada* |                             | Unidade de Medida<br>METRO CÚBICO | 1                                            |
|                                                                      |                     |                       |                             |                                   |                                              |
| Quantidade Planejada                                                 |                     | Valor Unitário        |                             |                                   |                                              |
| 115                                                                  |                     | R\$ 0,01              |                             |                                   |                                              |
| Status*                                                              | Data*               |                       | Hora Inicial                | Hora Final                        |                                              |
| Planejada                                                            | 24/03/2021          |                       | 00:00                       | 00:00                             |                                              |
| Quantidade Construida                                                |                     |                       |                             |                                   |                                              |
| D                                                                    |                     |                       |                             |                                   |                                              |
| Comenticio                                                           |                     |                       |                             |                                   |                                              |
| Comentano                                                            |                     |                       |                             |                                   |                                              |
|                                                                      |                     |                       |                             |                                   |                                              |
|                                                                      |                     |                       |                             |                                   |                                              |
|                                                                      |                     |                       |                             |                                   | 😤 ADICIONAR COLABORADOR 🛛 🔠 NOVO COLABORADOR |
| NONE                                                                 | CANDO               | TLEFORE               |                             | POINL                             | Ações                                        |
|                                                                      | •                   |                       | Nenhum registro encontrado. |                                   |                                              |
|                                                                      |                     |                       |                             | SALSAR TAREFA                     |                                              |
| QUIPAMENTOS                                                          | 1000000 <u>0</u> 00 |                       |                             |                                   |                                              |
| тродесцияниенто                                                      | ozatçio             | TPO DE AQUESÇÃO       | REBONIT_FORMECEDOR          | CONTARO                           | TELEFORE AÇÕES                               |
|                                                                      |                     |                       | Nennum registro encontrade  |                                   |                                              |
|                                                                      |                     |                       |                             |                                   | 🗲 VOLTAR 🖾 SALVAR TAREFA                     |
|                                                                      |                     |                       |                             |                                   |                                              |
| <b>U BLUCU IVIEDIÇA</b>                                              | J AINDA N           | IAU IVIUS I KA        | IUDAS AS FUNCIC             | <b>JINALIDADES POIS</b>           | O U SIAI US DA                               |

O BLOCO MEDIÇÃO AINDA NÃO MOSTRA TODAS AS FUNCIONALIDADES POIS O STATUS DA TAREFA ESTÁ COMO PLANEJADA. AO MUDAR O STATUS, OUTRAS OPÇÕES PARA MEDIÇÃO, VÃO APARECER PARA O USUÁRIO

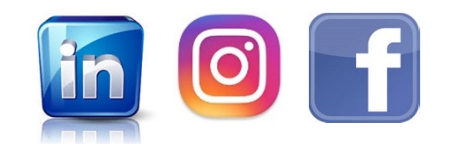

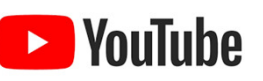

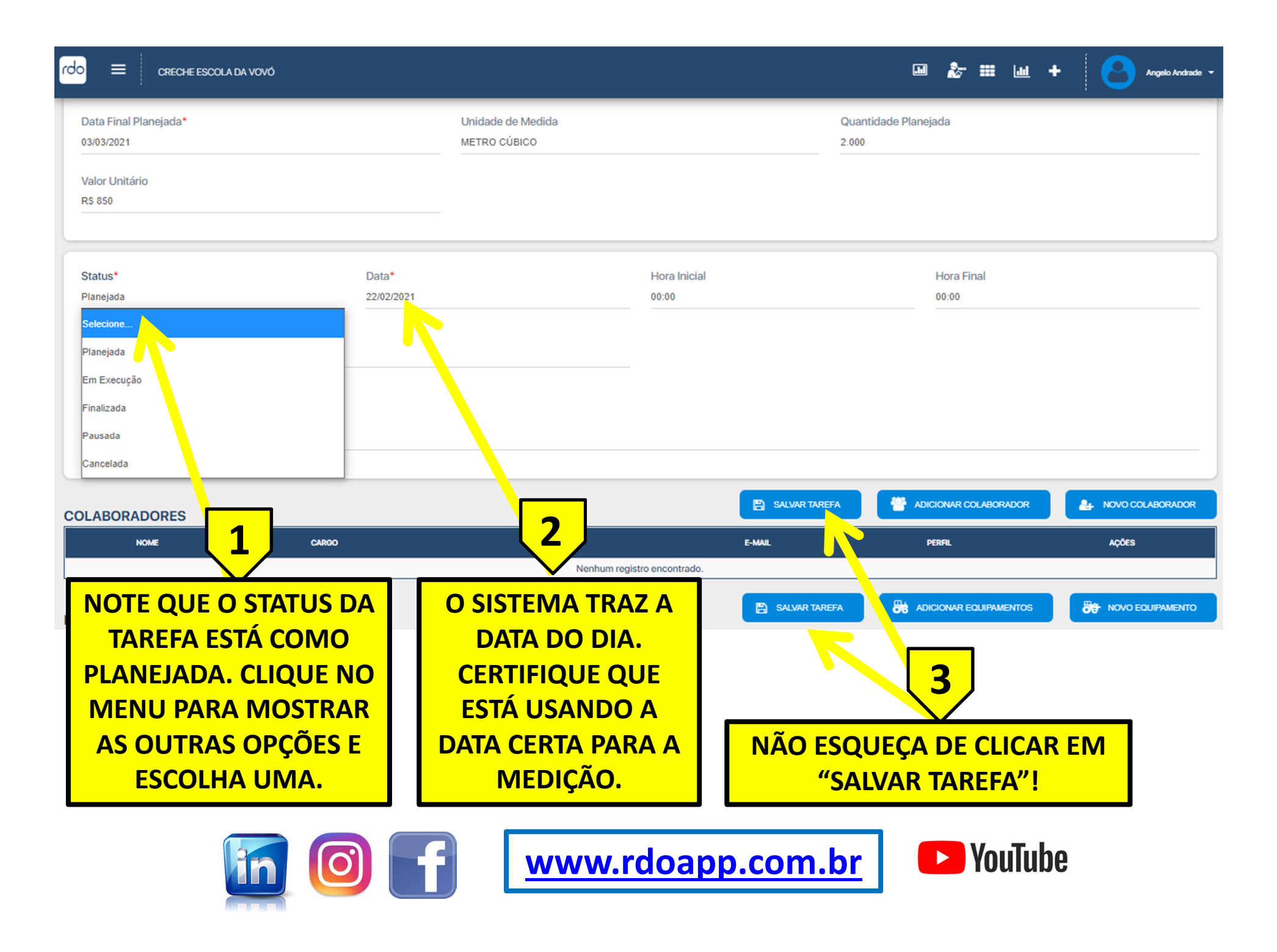

rdo

≡

## AO CLICAR NO BOTÃO "LÁPIS" NA TAREFA COM STATUS <u>"EM EXECUÇÃO" (AZUL)</u> OS CINCO BLOCOS DE INFORMAÇÕES APARECEM: 1) PLANEJAMENTO 2) MEDIÇÃO 3) COLABORADORES 4) EQUIPAMENTOS E 5) ACIDENTES

| MEDIÇÃO                                                                                           |                                                                                     |                                                                                       | HISTÓRICO DE MEDIÇÕES                                      | + ADICIONAR MEDIÇÃO                        |
|---------------------------------------------------------------------------------------------------|-------------------------------------------------------------------------------------|---------------------------------------------------------------------------------------|------------------------------------------------------------|--------------------------------------------|
| Status*<br>Em Execução                                                                            | Data*<br>22/02/2021                                                                 | Hora Inicial<br>00:00                                                                 | F ra Final<br>00:00                                        |                                            |
| Quantidade Construída<br>1                                                                        |                                                                                     |                                                                                       |                                                            |                                            |
| Comentário<br>Projetos começam a chegar no canteiro!                                              |                                                                                     |                                                                                       |                                                            |                                            |
| Foto  Nenhum arquivo selecito odo (Tamanho Máx 2mb)                                               | ESCOLHER AR                                                                         | RQUINO ADICIONAR FOTO<br>2<br>Salvar tarefa                                           | A ADICIONAR COLABOI                                        |                                            |
| NO BLOCO DE MED<br>MEDIÇÃO APARE<br>EDITADA. <u>CUIDAI</u><br>GRAVAR UMA NOV<br><u>CIMA DE UM</u> | PIÇÃO A ÚLTIMA<br>CE E PODE SER<br><u>DO PARA NÃO</u><br>A MEDIÇÃO POR<br>A ANTIGA! | CLIQUE NO BOTÃO<br>"HISTÓRICO DE<br>MEDIÇÕES" PARA<br>VER AS MEDIÇÕES<br>DESSA TAREFA | CLIQUE NO<br>"+ ADICIONAR<br>PARA INSERIR U<br>MEDIÇÃO NES | BOTÃO<br>MEDIÇÃO"<br>JMA NOVA<br>SA TAREFA |
|                                                                                                   |                                                                                     | ww.rdoapp.com.k                                                                       | or 🖸 YouTube                                               | 9                                          |

| rdo = creche escola da vov                        | Ó                           |                       |                       |      | Ē        | 0 &- Ⅲ | <u>uu</u> + | Angelo Andrade 👻 |
|---------------------------------------------------|-----------------------------|-----------------------|-----------------------|------|----------|--------|-------------|------------------|
| Etapas / Tarefas                                  |                             | 3) B                  | отãо "+" (М           | AIS) |          |        |             | 🖹 📝 🔲            |
| 🔲 LISTA                                           |                             |                       |                       |      | T FILTRO |        | VAR TAREFA  | ADICIONAR ETAPA  |
| SELECIONAR TUDO                                   |                             |                       |                       |      |          |        |             |                  |
| - SERVIÇOS PRELIMINARES                           | ;                           |                       |                       |      |          |        |             |                  |
| CANTEIRO DE OBRA                                  | F PROJETOS                  | :<br>●②俞 <b>/+</b>    | Adicionar pova tarefa |      |          |        |             |                  |
| 22/02/2021 À 27/02/2021                           | [3] 22/02/2021 À 05/03/2021 |                       |                       |      |          |        |             |                  |
|                                                   | <u></u>                     | 0%                    |                       |      |          |        |             |                  |
| + MOVIMENTAÇÃO DE TERR                            | IA                          |                       |                       |      |          |        |             |                  |
| + FUNDAÇÕES                                       |                             |                       |                       |      |          |        |             |                  |
| + ESTRUTURAS DE CONCRE                            | ETO PRÉ MO DADO             |                       |                       |      |          |        |             |                  |
| + PISO EM CONCRETO ARM<br>+ PAREDES E REVESTIMENT |                             |                       |                       |      |          |        |             |                  |
| CLIQU<br>PARA AI                                  | IE NO BOTÃO<br>BRIR A CAIXA | "+" (MAIS<br>DE MEDIÇ | )<br>ÃO               |      |          |        |             |                  |

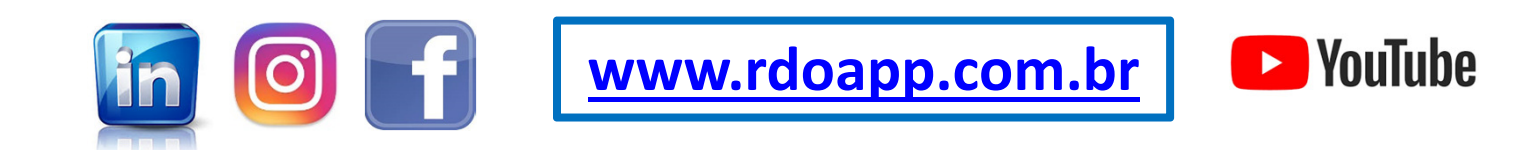

| rdo = creche escola da vovó                                           |                                                          |                                                       |                                                          |                                                  | M                                      | 🇞 III 🔟 +                                   | Angelo Andrade 🝷         |
|-----------------------------------------------------------------------|----------------------------------------------------------|-------------------------------------------------------|----------------------------------------------------------|--------------------------------------------------|----------------------------------------|---------------------------------------------|--------------------------|
| Etapas / Tarefas                                                      | NOVA MEDIÇÃO                                             |                                                       |                                                          |                                                  | ×                                      |                                             | B 🖉 📼                    |
|                                                                       | <mark>Status*</mark><br>Planejada                        | Data*<br>19/03/2021                                   | Hora Inicial                                             | Hora Final                                       |                                        | ADICIONAR TAREFA                            | ADICIONAR ETAPA          |
| + SERVIÇOS PRELIMINARES                                               | Quantidade Construída                                    |                                                       |                                                          |                                                  |                                        |                                             |                          |
| - MOVIMENTAÇÃO DE TERRA                                               | Comentário                                               |                                                       |                                                          |                                                  |                                        |                                             |                          |
| • 0     ● ○     ● ●     • •       ○     24/02/2021 À 03/03/2021     □ |                                                          |                                                       |                                                          | SALVAR X CANC                                    | ELAR                                   |                                             |                          |
|                                                                       |                                                          |                                                       |                                                          |                                                  |                                        |                                             |                          |
| + FUNDAÇÕES                                                           |                                                          |                                                       |                                                          |                                                  |                                        |                                             |                          |
| + ESTRUTURAS DE CONCRETO PRÉ N                                        | IOLDADO                                                  |                                                       |                                                          |                                                  |                                        |                                             |                          |
| PISO EM CONCRETO ARMADO     PAREDES E REVESTIMENTO                    |                                                          |                                                       | · <u>1</u> —                                             |                                                  | _                                      |                                             |                          |
| AO CLICA<br>APARECE<br>ESTEJA CO                                      | R NO BOTÃO<br>E O USUÁRIO<br>M STATUS <u>"P</u><br>STATU | "+" DENTRO<br>D PODE INSE<br>LANEJADA"<br>S PARA INSE | DO CARD<br>RIR UMA N<br>( <u>CINZA)</u> ENT<br>RIR UMA N | DE TAREFA<br>OVA MEDIO<br>IÃO O USU<br>OVA MEDIO | <mark>o B</mark><br>Ção<br>Ário<br>Ção | OX DE MEI<br>. CASO A T/<br>O DEVE MU<br>). | DIÇÃO<br>AREFA<br>JDAR O |
| lin (                                                                 | 0 f                                                      | www.                                                  | rdoapp.c                                                 | om.br                                            |                                        | ► YouTube                                   | )                        |

| rdo 🚍 creche escola da vovó                                                                                                    |                                                                                                    |                                             |                                      |                                              |                        | <b>≵</b> - Ⅲ              | <u>u</u> +          | Angelo Andrade 👻 |
|----------------------------------------------------------------------------------------------------|----------------------------------------------------------------------------------------------------|---------------------------------------------|--------------------------------------|----------------------------------------------|------------------------|---------------------------|---------------------|------------------|
| Etapas / Tarefas                                                                                                    | NOVA MEDIÇÃO                                                                                        |                                             |                                      |                                              | ×                      |                           |                     | B 🕜 🔲            |
| LISTA SELECIONAR TUDO SERVIÇOS PRELIMINARES MOVIMENTAÇÃO DE TERRA ESCAVAÇÃO MECANIZADA : 0 & 0 & 0 & 0 & 0 & 0 & 0 & 0 & 0 & 0 & | Status*<br>Planejada<br>Selecione<br>Planejada<br>Em Execução<br>Finalizada<br>Pausada<br>Cancelada | Data*<br>19/03/2021                         | Hora Inicial                         | Hora Final                                   | NCELAR                 |                           | AREFA               | ADICIONAR ETAPA  |
| + FUNDAÇÕES<br>+ ESTRUTURAS DE CONCRETO PRÉ M                                                                                    | MOLDADO                                                                                             |                                             |                                      |                                              | _                      | _                         | _                   |                  |
| + PISO EM CONCRETO ARMADO<br>+ PAREDES E REVESTIMENTO                                                                            |                                                                                                    |                                             | 1_                                   |                                              |                        |                           |                     |                  |
| A TAREFA<br>MUDAR<br>ESC                                                                                                    | A ESTÁ COM S<br>O STATUS PAR<br>OLHA UMA D                                                          | TATUS <u>"PL/</u><br>A INSERIR<br>AS OPÇÕES | ANEJADA" (<br>UMA NOV/<br>5. VAMOS E | <u>CINZA)</u> ENT<br>A MEDIÇÃO<br>SCOLHER "I | ÃO C<br>. CLIO<br>EM E | ) USUÁ<br>QUE NO<br>XECUÇ | rio<br>D Me<br>Ão". | DEVE<br>ENU E    |

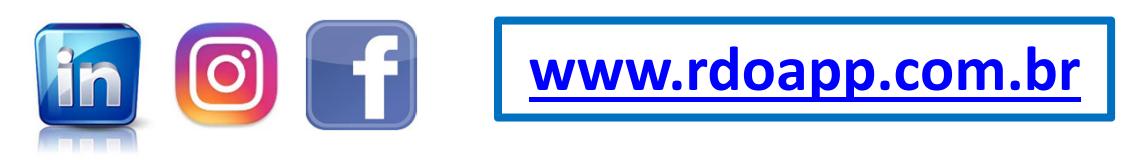

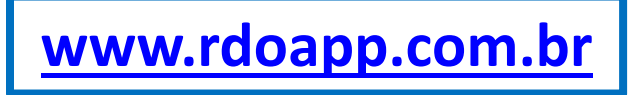

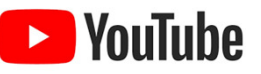

| rdo = creche escola da vovó                                                                                                    |                                                                 |                                      |                                       |            | ≵ ≡           | <u>w</u> +     | Angelo Andrade 👻 |
|----------------------------------------------------------------------------------------------------|-----------------------------------------------------------------|--------------------------------------|---------------------------------------|------------|---------------|----------------|------------------|
| Etapas / Tarefas                                                                                                    | NOVA MEDIÇÃO                                                    |                                      |                                       | ×          |               |                | ₿ 🗸 🗖            |
| IISTA SELECIONAR TUDO                                                                                                    | Status* Data*<br>Em Execução 22/02/2021                         | Hora Inicial                         | Hora Final                            | _          |               | R TAREFA       |                  |
| ALTERAR STATUS EM MASSA     SERVIÇOS PRELIMINARES                                                                                                    | Quantidade Construída<br>100                                    |                                      |                                       |            | _             |                |                  |
|                                                                                                    | Comentario<br>Início da construção do Canteiro da Obra.         |                                      |                                       |            |               |                |                  |
| Image: Contract of the second second sec | Foto<br>Construção Canteiro da Obra2.png                        | ESCOLHER ARQUIVO                     | ADICIONAR FOTO                        |            |               |                |                  |
| + MOVIMENTAÇÃO DE TERRA                                                                                                    |                                                                 |                                      | Salvar X CANCELA                      | R          |               | _              |                  |
| FUNDAÇÕES     ESTRUTURAS DE CONCRETO PRÉ                                                                                                    | MOLDADO                                                         |                                      |                                       | -          |               | _              |                  |
| + PISO EM CONCRETO ARMADO                                                                                                    |                                                                 |                                      |                                       |            |               |                |                  |
| AO ESCO<br>CAMPO                                                                                                    | DLHER O STATUS "EM EXI<br>OS PARA SEREM PREENCH<br>ESCOLHER E A | ECUÇÃO" O<br>HDOS, INCL<br>ADICIONAR | SISTEMA MC<br>UINDO OS DO<br>UMA FOTO | DST<br>DIS | RA OS<br>BOTĈ | s out<br>Des p | TROS<br>ARA      |

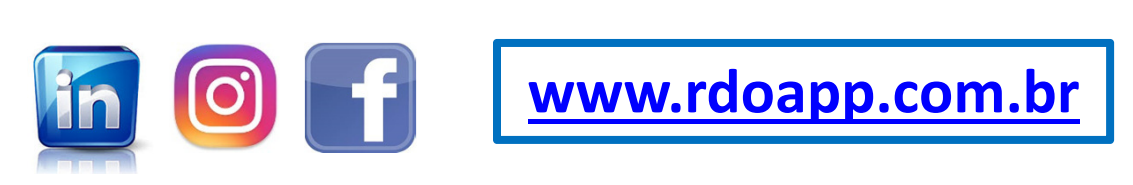

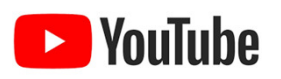

| rdo = creche escola da vovó                                                                                                    |                                |                       |                  |             |         | 🇞 🎟 🔟 +          | Angelo Andrade 👻 |
|----------------------------------------------------------------------------------------------------|--------------------------------|-----------------------|------------------|-------------|---------|------------------|------------------|
| Etapas / Tarefas                                                                                                    | NOVA MEDIÇÃO                   |                       |                  |             | ×       |                  | B 🖉 📼            |
| II LISTA                                                                                                    | Status*                        | Data*                 | Hora Inicial     | Hora Final  |         | ADICIONAR TAREFA | ADICIONAR ETAPA  |
| SELECIONAR TUDO ALTERAR STATUS EM MASSA                                                                                                    | Quantidade Construída          |                       |                  |             |         |                  |                  |
| SERVIÇOS PRELIMINARES                                                                                                    | Comentário                     |                       |                  |             |         | _                |                  |
| ()                                                                                                    | Inicio da construção do Cantei | o da Obra.            |                  |             |         |                  |                  |
| <sup>22/02/2021 A</sup> <sup>1</sup> 22/02/2021 A <sup>1</sup> 22/02/2021 A <sup>1</sup> 22/ | Foto Nenhum arquivo seleciona  | ado (Tamanho Máx 2mb) | ESCOLHER ARQUIVO | ADICIONAR F | ГОТО    |                  |                  |
| + MOVIMENTAÇÃO DE TERRA                                                                                                    | and south and the              |                       |                  |             |         | _                |                  |
| + FUNDAÇÕES                                                                                                    | 11.5                           |                       |                  |             |         |                  |                  |
| + ESTRUTURAS DE CONCRETO PRÉ                                                                                                    |                                |                       |                  | SALVAR X C  | ANCELAR |                  |                  |
| + PISO EM CONCRETO ARMADO                                                                                                    |                                |                       |                  |             |         |                  |                  |

ATENÇÃO: ALÉM DE CLICAR NO BOTÃO "ESCOLHER FOTO" E, DEPOIS, "ADICIONAR FOTO" O USUÁRIO DEVE CLICAR NO BOTÃO "SALVAR" PARA INSERIR UMA NOVA MEDIÇÃO NA TAREFA

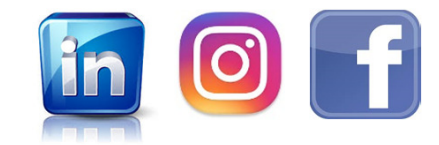

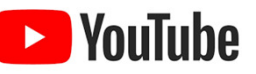

ATENÇÃO: RDO PDF NÃO PODE SER DELETADO MAS O USUÁRIO PODE GERAR QUANTOS RDOS PDF QUISER; DESDE QUE NÃO ASSINE. UMA VEZ ASSINADO POR CONTRATADA (OU CONTRATANTE) NÃO PODE SER MAIS EDITADO.

ATENÇÃO: EXISTEM TRÊS STATUS PARA O RDO PDF:

<u>GERADO:</u> ESTE É O PRIMEIRO STATUS QUANDO O RDO PDF É GERADO PELA PRIMEIRA VEZ POR UM PERFIL DE ACESSO CONTRATADA.

ASSINADO CONTRATADA: ESTE STATUS É ASSUMIDO QUANDO UM USUÁRIO COM PERFIL DE ACESSO CONTRATADA CLICA NO BOTÃO "CANETA" NA PÁGINA DE RDOS. UMA VEZ COM ESSE STATUS O RDO PDF NÃO PODE MAIS SER GERADO, ALTERADO OU DELETADO.

ASSINADO CONTRATANTE: ESTE STATUS É ASSUMIDO APÓS A CONTRATADA ASSINAR E QUANDO UM USUÁRIO DA CONTRATANTE CLICA NO BOTÃO "CANETA" NA PÁGINA DE RDOS. AO CLICAR NO BOTÃO "CANETA" UM BOX PERMITE QUE A CONTRATANTE ESCREVA UM COMENTÁRIO QUE VAI APARECER NO RDO PDF.

CASO TENHA ASSINADO UM RDO PDF POR ENGANO ENTRE EM CONTATO COM NOSSO TIME ATRAVÉS DO EMAIL contato@rdoapp.com.br QUE VAMOS RESPONDER COM UMA SOLUÇÃO.

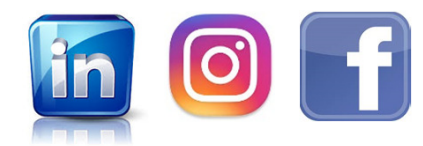

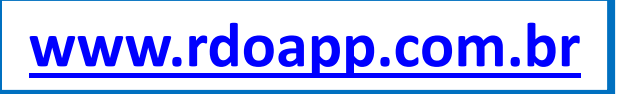

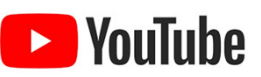

| rdo 😑 creche escola da vovó                                                                                                | 🖬 🇞 🏭 🕍 🕇 🙆 Angelo Andrade 🗸                                                                                                    |
|----------------------------------------------------------------------------------------------------|----------------------------------------------------------------------------------------------------|
| Etapas / Tarefas                                                                                                    | EXISTEM DOIS MODOS PARA GERAR RDO EM PDF:<br><u>1) BOTÃO RÁPIDO</u> E 2) PÁGINA RDO                                                                                                    |
| LISTA                                                                                                    | T FILTRO                                                                                                    |
| SELECIONAR TUDO                                                                                                    |                                                                                                    |
| - SERVIÇOS PRELIMINARES                                                                                                    |                                                                                                    |
| CANTEIRO DE OBRA       :                                                                                                   | PROJETOS     i       ↑ 0 8 0     ● ② ★ +                                                                                                    |
| 22/02/2021 Å         →         22/02/2021 Å           27/02/2021         →         22/02/2021 Å           16.67%         1 | Image: 22/02/2021 A       Image: 22/02/2021 A         Image: 05/03/2021 A       Image: 22/02/2021 A         Image: 05/03/2021 A       Image: 05/03/2021 A         Image: 05/03/2021 A       Image: 05/03/2021 A |
| + MOVIMENTAÇÃO DE TERRA                                                                                                    | 1                                                                                                    |
| + FONDAÇÕES                                                                                                    |                                                                                                    |
| ESTE E O BOTAO I<br>TAREFAS QUE TÊ<br>ALG                                                                                  | RAPIDO "GERAR RDO". AO CLICAR NELE O SISTEMA GERA O RDO COM AS<br>M MEDIÇÕES PARA O DIA DE HOJE (DATA DO COMPUTADOR) E ASSUME<br>UNS DADOS COMO PADRÃO (DEFAULT), ALGUNS ZERADOS.                                                                                                    |
| CASO NÃO EXISTA                                                                                                    | A TAREFAS COM MEDIÇÃO PARA O DIA E EXISTA TAREFAS COM MEDIÇÕES                                                                                                    |
|                                                                                                    | RA O DIA OLIE ESTÁ SENDO GERADO, CASO O LISUÁRIO ESCOLHA "SIM" O                                                                                                    |
| SISTEMA CRIARÁ<br>NOVO RDO PI                                                                                              | UMA NOVA MEDIÇÃO PARA CADA TAREFA QUE ESTÁ SENDO GERADO O<br>OF COM AS INFORMAÇÕES DA (S) MEDIÇÃO (ÕES) DO DIA ANTERIOR.                                                                                                    |
|                                                                                                    |                                                                                                    |

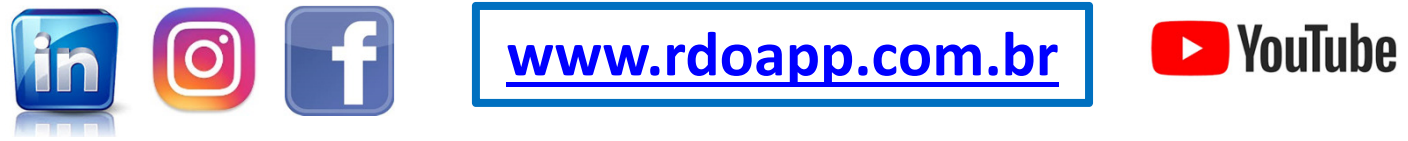

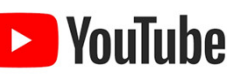

| rdo 😑 creche escola da vovó                                                                                                    |                                                                                                    |                                                                    |                                                                                         | Lill + Angelo Andrade -                                                                 |
|----------------------------------------------------------------------------------------------------|----------------------------------------------------------------------------------------------------|--------------------------------------------------------------------|-----------------------------------------------------------------------------------------|-----------------------------------------------------------------------------------------|
| RDO<br>Data*<br>18/03/2021                                                                                                    | CONFIRMAÇÃO<br>Tem certeza que deseja gerar o RDO para a data<br>um RDO para esta data, o mesmo será substituío | : 18/03/2021? Caso já tenha sido gerado<br>jo.<br>NÃO SIM          |                                                                                         |                                                                                         |
| K     Março, 2021     >       D0     SE     TE     QU     QU     SE       28     1     2     3     4     5     6       7     8     9     10     11     12     13       14     15     16     17     18     19     20       21     22     23     24     25     26     27       28     29     30     31     1     2     3 | C Noite:<br>O Bom<br>O Ruim                                                                                     | Chuva:<br>☆ Manhã<br>O Sem chuva<br>O Pouca chuva<br>O Muita chuva | <ul> <li>Tarde:</li> <li>Sem chuva</li> <li>Pouca chuva</li> <li>Muita chuva</li> </ul> | <ul> <li>Noite:</li> <li>Sem chuva</li> <li>Pouca chuva</li> <li>Muita chuva</li> </ul> |
| Motivos de Improdutividade<br>Condições Climáticas 🕥                                                                                                    | Materiais 🗩 🔰                                                                                                   | zações 🕥                                                           | Equipamentos 🕥                                                                          | Contratante 🕥                                                                           |
| AO CLICAR NO BOTÃO RÁPID<br>TEM CERTEZA QUE QUE<br>COMPUTADOR). CASO JÁ EX                                                                                                    | O A PRIMEIRA PER<br>R GERAR UM NOV<br>ISTA UM RDO O SI                                                          | RGUNTA QUE O<br>O RDO PDF PAR<br>STEMA GRAVA                       | SISTEMA FAZ É<br>A AQUELE DIA<br>POR CIMA O N                                           | SE O USUÁRIO<br>(DATA DO<br>OVO RDO PDF                                                 |
| AO CLICAR EM "SIM" O SIS<br>CAMPOS COMO                                                                                                    | TEMA GERA UM RI<br>D VAZIOS COMO, P                                                                             | DO PDF SEM FO<br>OR EXEMPLO, 1                                     | TOS E ASSUMI<br>EMPO E CHU\                                                             | NDO ALGUNS<br>/A                                                                        |
| CASO NÃO HAJA NENHUM<br>ANTERIOR O SISTEMA PERGU<br>ANTERIOR PA                                                                                                    | A MEDIÇÃO PARA<br>NTA SE O USUÁRIO<br>RA O DIA QUE EST                                                          | AQUELE DIA M<br>O QUER COPIAR<br>Á SENDO GERAI                     | AS HAJA MEDI<br>ESSAS INFORI<br>DO O RDO PDF                                            | ÇÕES NO DIA<br>MAÇÕES DO DIA                                                            |
|                                                                                                    | f                                                                                                    | doapp.com                                                          | .br                                                                                     | ouTube                                                                                  |

| rdo = creche escola da vovó                                | ш 🔈 🏼 ш +               | Angelo Andrade 👻 |
|------------------------------------------------------------|-------------------------|------------------|
| GERANDO RDO EM PDF ATRAVÉS DA PÁGINA RDO                   | RDO's                   |                  |
| Etapas / Tarefas                                           | · / ·                   | 🖹 🖉 🔲            |
|                                                            |                         | ADICIONAR ETAPA  |
| SELECIONAR TUDO                                            |                         |                  |
| - SERVIÇOS PRELIMINARES                                    |                         |                  |
| CANTEIRO DE OBRA : PROJETOS : Adicionar-nova tarefa        |                         |                  |
|                                                            |                         |                  |
|                                                            |                         |                  |
| 16.67%                                                     |                         |                  |
|                                                            |                         |                  |
| + MOVIMENTAÇÃO DE TERRA                                    |                         |                  |
| + FUNDAÇÕES                                                |                         |                  |
| + ESTRUTURAS DE CONCRETO PRÉ MOLDADO                       |                         |                  |
|                                                            |                         |                  |
| + PISO EM CONCRETO ARMADO                                  |                         |                  |
| + PAREDES E REVESTIMENTO                                   |                         |                  |
|                                                            |                         |                  |
| ESTE É O BOTÃO PARA A PÁGINA DE RDOS. CLIQUE NELE PARA GER | <mark>AR UM NOVO</mark> | RDO PDF,         |
| VER A LISTA DE RDOS GERADOS, ASSINADOS CONTRATADAS E ASSI  | NADOS CONTI             | RATANTES,        |
| ALÉM DE OUTRAS INFORMAÇÕES SOBRE OS R                      | DOs                     |                  |

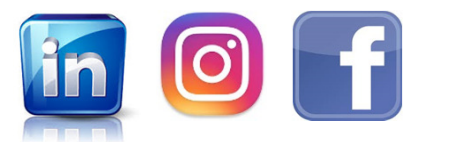

<u>www.rdoapp.com.br</u>

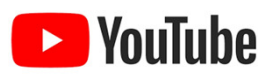

| rdo = creche escol<br>ESTA          | adavovó<br>É A PÁGIN/                              | A ONDE AI                          | PARECEM                            | OS RDOs                   | MAS AINDA ESTÁ VAZIA POIS,                                                                                    |
|-------------------------------------|----------------------------------------------------|------------------------------------|------------------------------------|---------------------------|----------------------------------------------------------------------------------------------------|
| RDO<br>Status<br>Selecione          | NESTE EXE                                          | MPLO, AIN                          | NDA NÃO                            | <mark>GERAMO</mark>       | Data Final<br>dd/mm/aaaa                                                                                      |
|                                     |                                                    |                                    |                                    |                           | Q PESQUISAR + NOVO                                                                                            |
| DATA DO RDO                         | DIA DA SEMANA                                      | STATUS                             | <b>QTD TAREFAS</b><br>Nenhum re    | QTD COLABOR               | IRADORES QTD EQUIPAMENTOS AÇÕES                                                                               |
| AQUI SERÃO<br>DA SEMAN              | LISTADOS (<br>NA, STATUS                           | <mark>DS RDOs P</mark><br>(GERADO, | OR DATA                            | , DIA<br>DO               |                                                                                                    |
| CONTRATADA<br>DE TAREFA<br>EQUIPAMI | A, ASSINADO<br>S, QTDE CO<br>ENTOS E BO<br>ASSINAR | O CONTRA<br>LABORAD<br>TÕES DE A   | TANTE), (<br>ORES, QE<br>AÇÕES (PE | QTDE<br>DO reserve<br>DF, | CLIQUE NO BOTÃO "+ NOVO" PARA<br>IR PARA A PÁGINA DE GERAR RDO,<br>O PRIMEIRO RDO EM PDF PARA<br>ESTE EXEMPLO |

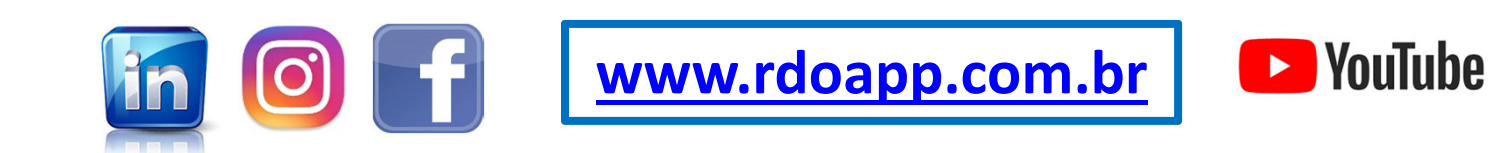

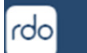

≡

### RDO

| Fevereiro, 2021                                                                                                    |                                      | Chuva:                                                    |                                                                                            |                                                                                         |
|----------------------------------------------------------------------------------------------------|--------------------------------------|-----------------------------------------------------------|--------------------------------------------------------------------------------------------|-----------------------------------------------------------------------------------------|
| SE       TE       QU       QU       SE       SA         1       2       3       4       5       6         8       9       10       11       12       13         15       16       17       18       19       20       O       Bom         22       23       24       25       26       27       I       I       3       4       5       6 | Some:<br>Bom<br>Ruim                 | `☆ Manhă<br>○ Sem chuva<br>○ Pouca chuva<br>○ Muita chuva | <ul> <li>Ö: Tarde:</li> <li>Sem chuva</li> <li>Pouca chuva</li> <li>Muita chuva</li> </ul> | <ul> <li>Noite:</li> <li>Sem chuva</li> <li>Pouca chuva</li> <li>Muita chuva</li> </ul> |
| Condições Climáticas 🕥                                                                                                    | Materiais 🕥                          | Paralizações 🍊 Planejan                                   | Equipamentos 🔵                                                                             | Contratante 🔾                                                                           |
| ários<br>O CLICAR NO BOTÃO "-<br>ASSUME A DATA E                                                                                                    | + NOVO" O SIS<br>DO DIA (COMF<br>PRO | STEMA MOSTRA A PA<br>PUTADOR). ESCOLHA<br>DSSEGUIR        | ÁGINA DE GER/<br>UMA DATA PA                                                               | AR RDO E<br>RA                                                                          |
|                                                                                                    |                                      |                                                           |                                                                                            |                                                                                         |

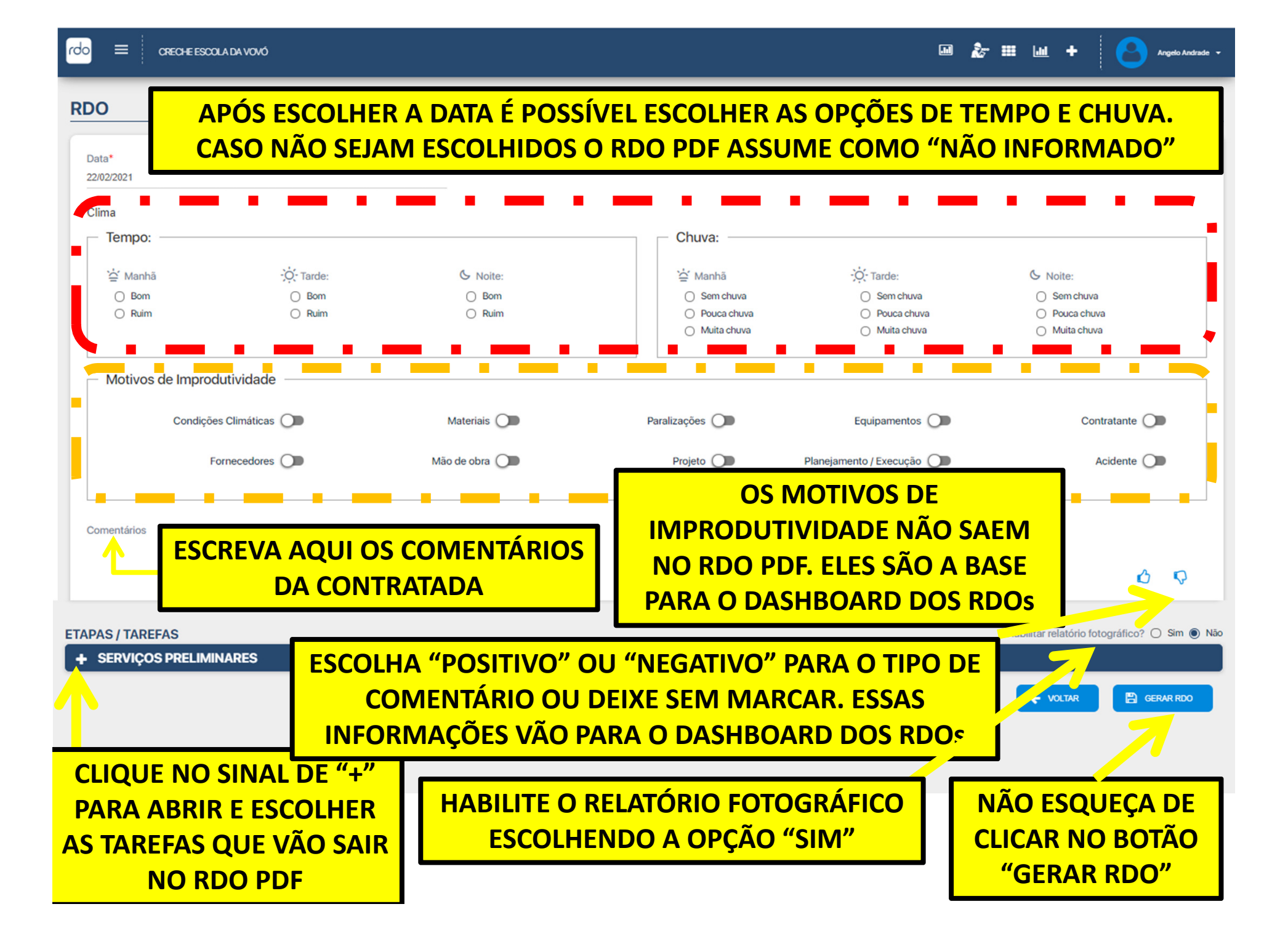

| Data*<br>18/02/2021                                                                                                    |                                                                                                    | MODELO DE F                                                                                                | PÁGINA "GERAR I                                                                                                    | RDO" PREENCHID                                                                                                    | Α                                                                                                |
|----------------------------------------------------------------------------------------------------|----------------------------------------------------------------------------------------------------|----------------------------------------------------------------------------------------------------|----------------------------------------------------------------------------------------------------|----------------------------------------------------------------------------------------------------|--------------------------------------------------------------------------------------------------|
| Clima                                                                                                    |                                                                                                    |                                                                                                    |                                                                                                    |                                                                                                    |                                                                                                  |
| Tempo:                                                                                                    |                                                                                                    |                                                                                                    | Chuva:                                                                                                    |                                                                                                    |                                                                                                  |
| 1                                                                                                    | ·                                                                                                    | 4                                                                                                    | 14                                                                                                    | *                                                                                                    | 4                                                                                                |
| Anhã                                                                                                    | • Tarde:                                                                                                    | Noite:                                                                                                    | Manhã                                                                                                    | • Sem chuva                                                                                                    | Sem chuva                                                                                        |
| O Ruim                                                                                                    | O Ruim                                                                                                    | O Ruim                                                                                                    | <ul> <li>Pouca chuva</li> </ul>                                                                                                    | <ul> <li>Pouca chuva</li> </ul>                                                                                       | <ul> <li>Pouca chuva</li> </ul>                                                                  |
|                                                                                                    |                                                                                                    |                                                                                                    | O Muita chuva                                                                                                    | O Muita chuva                                                                                                    | O Muita chuva                                                                                    |
| Motivos de Improd                                                                                                    | dutividade                                                                                                   |                                                                                                    |                                                                                                    |                                                                                                    |                                                                                                  |
| Condições C                                                                                                    | Climáticas 🔘                                                                                                 | Materiais 🔾                                                                                                | Paralizações 🔘                                                                                                    | Equipamentos 🔾                                                                                                    | Contratante                                                                                      |
| Form                                                                                                    | ecedores 🔘                                                                                                   | Mão de obra 🔘                                                                                              | Projeto                                                                                                    | Planejamento / Execução 🔘                                                                                             | Acidente                                                                                         |
| Comentários<br>TUDO TRANQUILO NO PRIME                                                                                                    |                                                                                                    | OS NENHUM MO<br>NÃO MARC                                                                                   | AMOS NEM "PO                                                                                                    | SITIVO" OU "NEG                                                                                                    | ΑΤΙνο"                                                                                           |
| Comentários<br>TUDO TRANQUILO NO PRIME<br>PAS / TAREFAS<br>SERVIÇOS PRELIMINAR                                                                                          | ESCOLHEMC                                                                                                    | OS NENHUM MO<br>NÃO MARC<br>HABILIT                                                                        | AMOS O RELATÓI                                                                                                    | SITIVO" OU "NEG<br>RIO FOTOGRÁFICO                                                                                    | ATIVO"                                                                                           |
| Comentários<br>TUDO TRANQUILO NO PRIME<br>PAS / TAREFAS<br>SERVIÇOS PRELIMINAR                                                                                          | ESCOLHEMC<br>IRO DIA DE OBRA!<br>ES                                                                          | DS NENHUM MO<br>NÃO MARO<br>HABILITA                                                                       | AMOS NEM "POS<br>AMOS O RELATÓI                                                                                                    | SITIVO" OU "NEG<br>RIO FOTOGRÁFICO                                                                                    | ATIVO"<br>D Habilitar relatório fotográfico? • Si<br>EKNTOS AÇÕES                                |
| Comentários<br>TUDO TRANQUILO NO PRIME<br>PAS / TAREFAS<br>SERVIÇOS PRELIMINAR                                                                                          | ESCOLHEMIC<br>IRO DIA DE OBRA!<br>ES<br>Ição da targea<br>Eiro de obra                                       | DS NENHUM MO<br>NÃO MARO<br>HABILITA<br>Status<br>Em Execução                                              | AMOS NEM "POS<br>AMOS O RELATÓI<br>OTL COLABORADORES                                                                                        | SITIVO" OU "NEG<br>RIO FOTOGRÁFICO                                                                                    | ATIVO"<br>D Habilitar relatório fotográfico? () Si<br>KENTOS Ações<br>E                          |
| Comentários<br>rudo TRANQUILO NO PRIME<br>PAS / TAREFAS<br>SERVIÇOS PRELIMINAR<br>CANT<br>CANT                                                                          | ESCOLHEMIC<br>IRO DIA DE OBRA!<br>ES<br>IQÃO DA TABEFA<br>EIRO DE OBRA<br>ROJETOS                            | DS NENHUM MO<br>NÃO MARO<br>HABILITA<br>STATUS<br>Em Execução<br>Em Execução                               | CAMOS NEM "POS<br>AMOS O RELATÓI<br>AMOS O RELATÓI<br>OTL COLABORADORES                                                                     | SITIVO" OU "NEG<br>RIO FOTOGRÁFICO<br>OTC EQUIPAN                                                                     | ATIVO"<br>D Habilitar relatório fotográfico?   KANOS  AQÕES  EMOS  AQÕES  E C  C                 |
| Comentários<br>TUDO TRANQUILO NO PRIME<br>PAS / TAREFAS<br>SERVIÇOS PRELIMINAR<br>CONT<br>CANT<br>NO DIA 1                                                              | ESCOLHEMC<br>IRO DIA DE OBRA!<br>ES<br>EQUIDA TAREFA<br>EIRO DE OBRA<br>ROJETOS<br>.8/2 TEM DU               | DS NENHUM MO<br>NÃO MARC<br>HABILIT/<br>STATUS<br>Em Execução<br>Em Execução<br>VAS TAREFAS COI            | AMOS NEM "PO<br>AMOS O RELATÓI<br>OTL COLABORADORES<br>0<br>0<br>VI STATUS EM EXI                                                           | SITIVO" OU "NEG<br>RIO FOTOGRÁFICO<br>ort. coursu<br>ECUÇÃO; MARCA                                                    | ATIVO"<br>C Habilitar relatório fotográfico?   KADOS AS DUAS                                     |
| Comentários<br>TUDO TRANQUILO NO PRIME<br>NPAS / TAREFAS<br>SERVIÇOS PRELIMINAR                                                                                         | ESCOLHEMC<br>IRO DIA DE OBRA!<br>ES<br>10/0 DA TABEFA<br>EIRO DE OBRA<br>ROJETOS<br>.8/2 TEM DU              | DS NENHUM MO<br>NÃO MARO<br>HABILITA<br>STATUS<br>Em Execução<br>Em Execução                               | AMOS NEM "PO<br>AMOS O RELATÓI<br>OTL COLABORADORES<br>0<br>0<br>VI STATUS EM EX                                                            | SITIVO" OU "NEG<br>RIO FOTOGRÁFICO<br>OTOCOMINA<br>CONTRACIÓN<br>ECUÇÃO; MARCA                                        | ATIVO"                                                                                           |
| Comentários<br>TUDO TRANQUILO NO PRIME<br>APAS / TAREFAS<br>SERVIÇOS PRELIMINAR<br>CANT<br>CANT<br>NO DIA 1<br>TOS DA(S) TAREFA(S)<br>CANTEIRO DE OBRA                  | ESCOLHEMC<br>IRO DIA DE OBRA!<br>ES<br>RÇÃO DA TAREFA<br>EIRO DE OBRA<br>ROJETOS<br>.8/2 TEM DU<br>LUMA TAR  | DS NENHUM MO<br>NÃO MARO<br>HABILITA<br>statis<br>Em Execução<br>Em Execução<br>AS TAREFAS COI             | AMOS NEM "PO<br>AMOS O RELATÓI<br>OTL COLABORADORES<br>0<br>0<br>M STATUS EM EXI<br>DE OBRA) TEM U                                          | SITIVO" OU "NEG<br>RIO FOTOGRÁFICO<br>OTEQUINA<br>CO<br>ECUÇÃO; MARCA<br>MA FOTO, PRECIS                              | ATIVO"                                                                                           |
| Comentários<br>TUDO TRANQUILO NO PRIME<br>PAS / TAREFAS<br>SERVIÇOS PRELIMINAR<br>CONTEIRO DE OBRA<br>SELECIONAR TUDO                                                   | ESCOLHEMC<br>IRO DIA DE OBRA!<br>ES<br>AÇÃO DA TARETA<br>EIRO DE OBRA<br>ROJETOS<br>.8/2 TEM DU<br>UMA TAR   | DS NENHUM MO<br>NÃO MARO<br>HABILIT/<br>Em Execução<br>MAS TAREFAS COI<br>EFA (CANTEIRO I                  | AMOS NEM "PO<br>AMOS O RELATÓ<br>AMOS O RELATÓ<br>O<br>O<br>TO COLARONADORES<br>O<br>O<br>S<br>O DA DA ELA SAUD                             | SITIVO" OU "NEG<br>RIO FOTOGRÁFICO<br>O<br>CTE ROUPAN<br>O<br>ECUÇÃO; MARCA<br>MA FOTO. PRECIS                        | ATIVO" C ATIVO C ATIVO C C C C C C C C C C C C C C C C C C C                                     |
| Comentários<br>TUDO TRANQUILO NO PRIME<br>PAS / TAREFAS<br>SERVIÇOS PRELIMINAR<br>CONTRANSIONAL<br>CONTRANSIONAL<br>CONTRANSIÓN CANTEIRO DE OBRA<br>SELECIONAR TUDO     | ESCOLHEMC<br>IRO DIA DE OBRA!<br>ES<br>IÇÃO DA TARETA<br>EIRO DE OBRA<br>ROJETOS<br>.8/2 TEM DU<br>UMA TAREN | DS NENHUM MO<br>NÃO MARO<br>HABILIT<br>Em Execução<br>DAS TAREFAS COI<br>EFA (CANTEIRO I<br>A FOT          | AMOS NEM "PO<br>AMOS O RELATÓ<br>AMOS O RELATÓ<br>O<br>UTL COLABORADORES<br>0<br>O<br>VI STATUS EM EXI<br>DE OBRA) TEM U<br>O PARA ELA SAIR | SITIVO" OU "NEG<br>RIO FOTOGRÁFICO<br>O<br>CTC ROUTINA<br>CONTROLO<br>SECUÇÃO; MARCA<br>MA FOTO. PRECIS<br>NO RDO PDF | ATIVO"<br>ATIVO<br>Habilitar relatório fotográfico?<br>A<br>A<br>A<br>A<br>A<br>A<br>A<br>A<br>A |
| Comentários<br>TUDO TRANQUILO NO PRIME<br>PAS / TAREFAS<br>SERVIÇOS PRELIMINAR<br>DESC<br>CANT<br>NO DIA 1<br>OS DA(S) TAREFA(S)<br>CANTEIRO DE OBRA<br>SELECIONAR TUDO | ESCOLHEMC<br>IRO DIA DE OBRA!<br>ES<br>#XAO DA TAREFA<br>EIRO DE OBRA<br>ROJETOS<br>.8/2 TEM DU<br>UMA TAREA | OS NENHUM MO<br>NÃO MARO<br>HABILIT<br>STATUS<br>Em Execução<br>AS TAREFAS COI<br>EFA (CANTEIRO I<br>A FOT | AMOS NEM "PO<br>AMOS O RELATÓI<br>AMOS O RELATÓI<br>UTL COLABORADORES<br>0<br>M STATUS EM EXI<br>DE OBRA) TEM U<br>O PARA ELA SAIR          | SITIVO" OU "NEG<br>RIO FOTOGRÁFICO<br>O<br>ECUÇÃO; MARCA<br>MA FOTO. PRECIS<br>NO RDO PDF                             | ATIVO"<br>Habilitar relatório fotográfico?<br>KMOS AS DUAS<br>SAMOS MARCAR                       |

| rdo 🚍 creche escola da vovó |                                                                                                    | ш 🏂 🎟 н 🕂                                                    | Angelo Andrade 👻             |
|-----------------------------|----------------------------------------------------------------------------------------------------|--------------------------------------------------------------|------------------------------|
| DESCRIÇÃO DA TAREFA         |                                                                                                    | QTD. EQUIPAMENTOS                                            | Ações                        |
| CANTEIRO DE OBRA            | CONFIRMAÇÃO                                                                                                    | 0                                                            | ľ                            |
| PROJETOS                    | Tem certeza que deseja gerar o RDO para a data: 18/02/2021? Caso já tenha sido gerado<br>um RDO para esta data, o mesmo será substituído. | 0                                                            | ľ                            |
|                             | NÃO                                                                                                    |                                                              |                              |
| FOTOS DA(S) TAREFA(S)       | <b>7</b> 1                                                                                                    |                                                              |                              |
| - CANTEIRO DE OBRA          |                                                                                                    |                                                              |                              |
| SELECIONAR TUDO             |                                                                                                    |                                                              |                              |
| CLIQUE E                    | CAIXA DE CONFIRMAÇÃO QUE VAI /<br>R AS INFORMAÇÕES ANTES DE CLIC<br>EM "SIM" PARA GERAR O PRIMEIRO                                        | APARECER APÓS O L<br>CAR NO BOTÃO "GER<br>O RDO PDF DESTE EX | JSUÁRIO<br>AR RDO".<br>EMPLO |
|                             |                                                                                                    |                                                              |                              |
|                             | DDO Are © 0010 Tedes en distancementes                                                                                                    | VOLTAR                                                       | GERAR RDD                    |
|                             |                                                                                                    |                                                              |                              |

APÓS ESCOLHER DATA, ESCOLHER AS OPÇÕES DE TEMPO E CHUVA, ESCOLHER (OU NÃO) SE HOUVE MOTIVO (S) DE IMPRODUTIVIDADE, ESCREVER OS COMENTÁRIOS, ESCOLHER (OU NÃO) SE "POSITIVO" OU "NEGATIVO", HABILITAR RELATÓRIO FOTOGRÁFICO E ESCOLHER AS FOTOS CLIQUE NO BOTÃO "GERAR RDO".

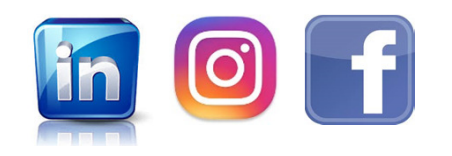

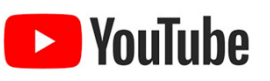

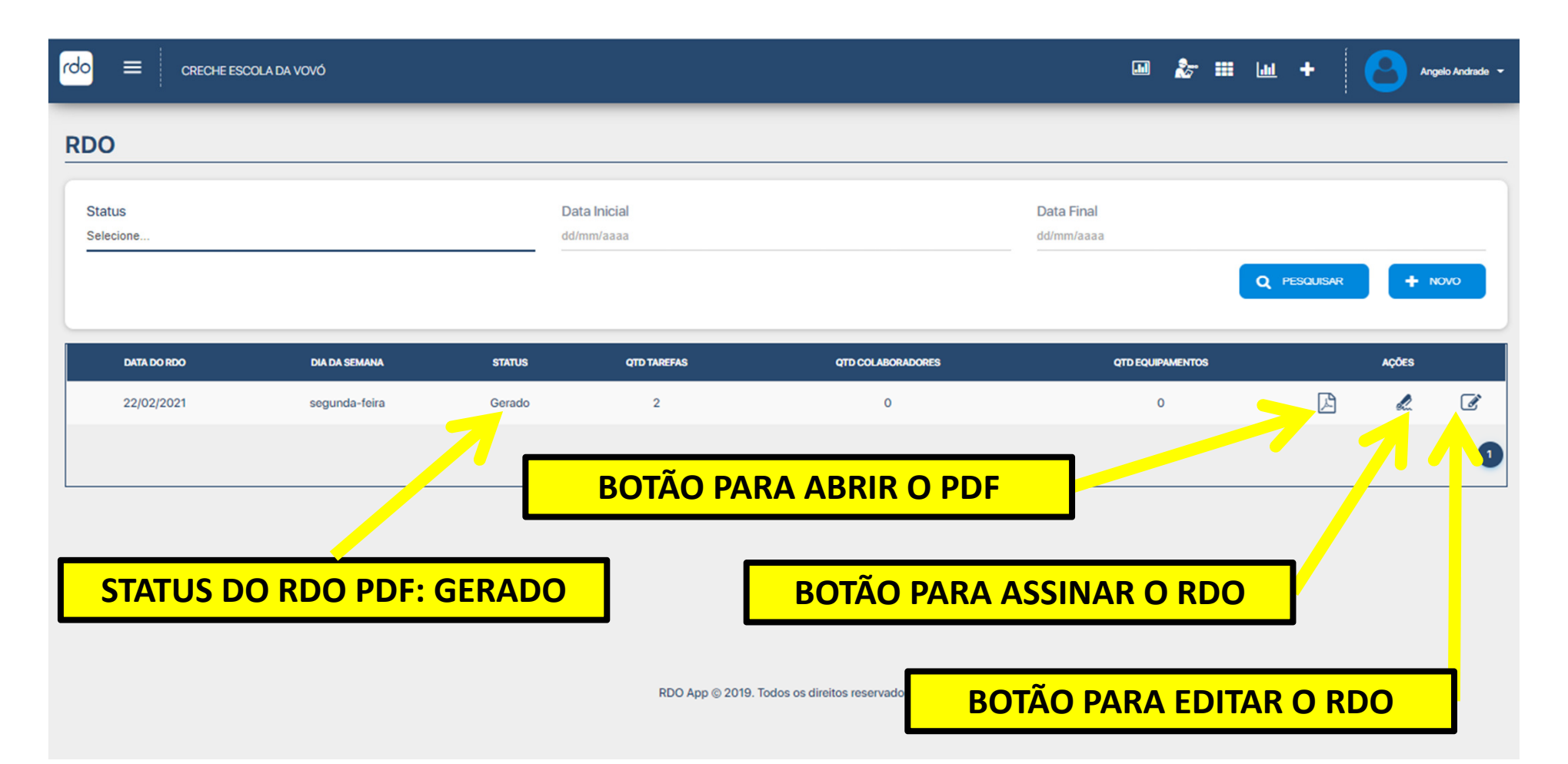

APÓS GERAR O RDO PDF O SISTEMA MOSTRA A PÁGINA DE RDOS COM O ÚNICO RDO PDF GERADO ATÉ AGORA. NA MAIORIA DOS SISTEMAS O RDO PDF VAI ABRIR AUTOMATICAMENTE MAS CERTIFIQUE QUE O SEU SISTEMA TAMBÉM ABRIU O PDF. CASO O PDF NÃO FOI ABERTO AUTOMATICAMENTE PROCURE PELO ARQUIVO PDF EM "DOWNLOADS" DO SEU COMPUTADOR / CELULAR

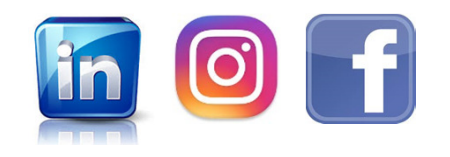

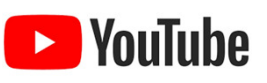

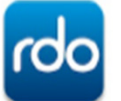

TUDO TRANQUILO NO PRIMEIRO DIA DE OBRA!

| rdo            | RELATÓRIO DIÁRIO DE OBRA<br>CRECHE ESCOLA DA VOVÓ | Inicio da Obra:<br>Previsão Final Obra:<br>Data do RDO: | 22/02/2021<br>23/08/2021<br>22/02/2021 cegunda-<br>feira | Dias Decorridos: 1<br>Dias Restantes: 121<br>Status RDO: Gerado |
|----------------|---------------------------------------------------|---------------------------------------------------------|----------------------------------------------------------|-----------------------------------------------------------------|
| 574040 / TADES | R. Fernando Dias de Carvalho, 16,                 | Centro, FERROS -                                        | MG, CEP: 35800-000.                                      |                                                                 |

| De               | sorição             | Status      |                                     | Comentário |      |      |
|------------------|---------------------|-------------|-------------------------------------|------------|------|------|
| CANTEIRO DE OBRA |                     | Em Execução | Início da construção do Canteiro da | Obra.      |      |      |
| PROJETOS         |                     | Em Execução | Projetos começam a chegar no can    | teiro1     |      |      |
| COLABORADORES    | 1                   |             | EQUIPAMENTOS                        |            |      |      |
| Cargo            |                     | Gtd.        | Tipo                                |            |      | Qtd  |
| Total            |                     |             | Total                               | Total      |      |      |
| CONDIÇÕES CLIM/  | TICAS               |             | ACIDENTES                           |            |      |      |
| Periodo          | Tempo               | Chuva       | Desorição                           | Houve Afa  | amer | nto? |
| Manhā            | Bom                 | Sem Chuva   | Não bouveram acidentes              |            |      |      |
| Tarde            | Tarde Bom Sem Chuva |             | - Hao houverain acidentes.          |            |      |      |
| Noite            | Bom                 | Sem Chuva   |                                     |            |      |      |

**STATUS DO RDO PDF: GERADO** 

Consulte nossas opções de planos e preços para assinaturas com certificado digital! Escreva um e-mail para contato@rdoapp.com.br para saber mais!

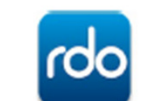

**RELATÓRIO FOTOGRÁFICO** 

### SERVIÇOS PRELIMINARES / CANTEIRO DE OBRA

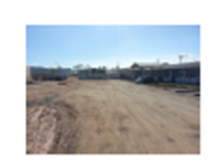

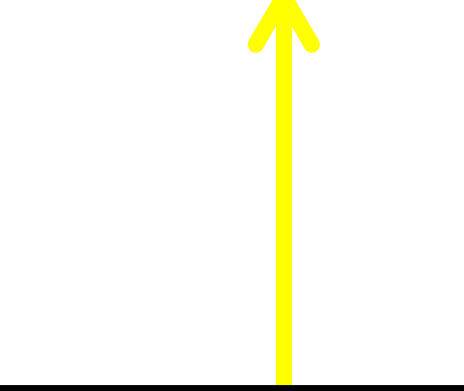

## SEGUNDA PÁGINA DO RDO PDF

## PRIMEIRA PÁGINA DO RDO PDF

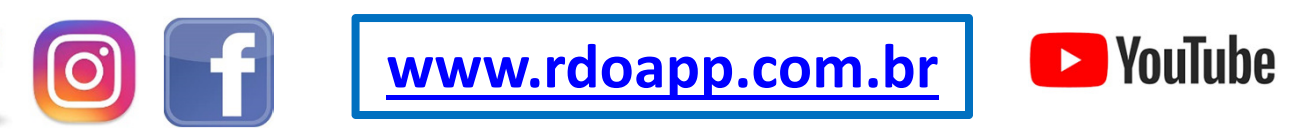

Sistema RDO App @ 2019

#### Data do RDO: 22/02/2021 segunda-feira

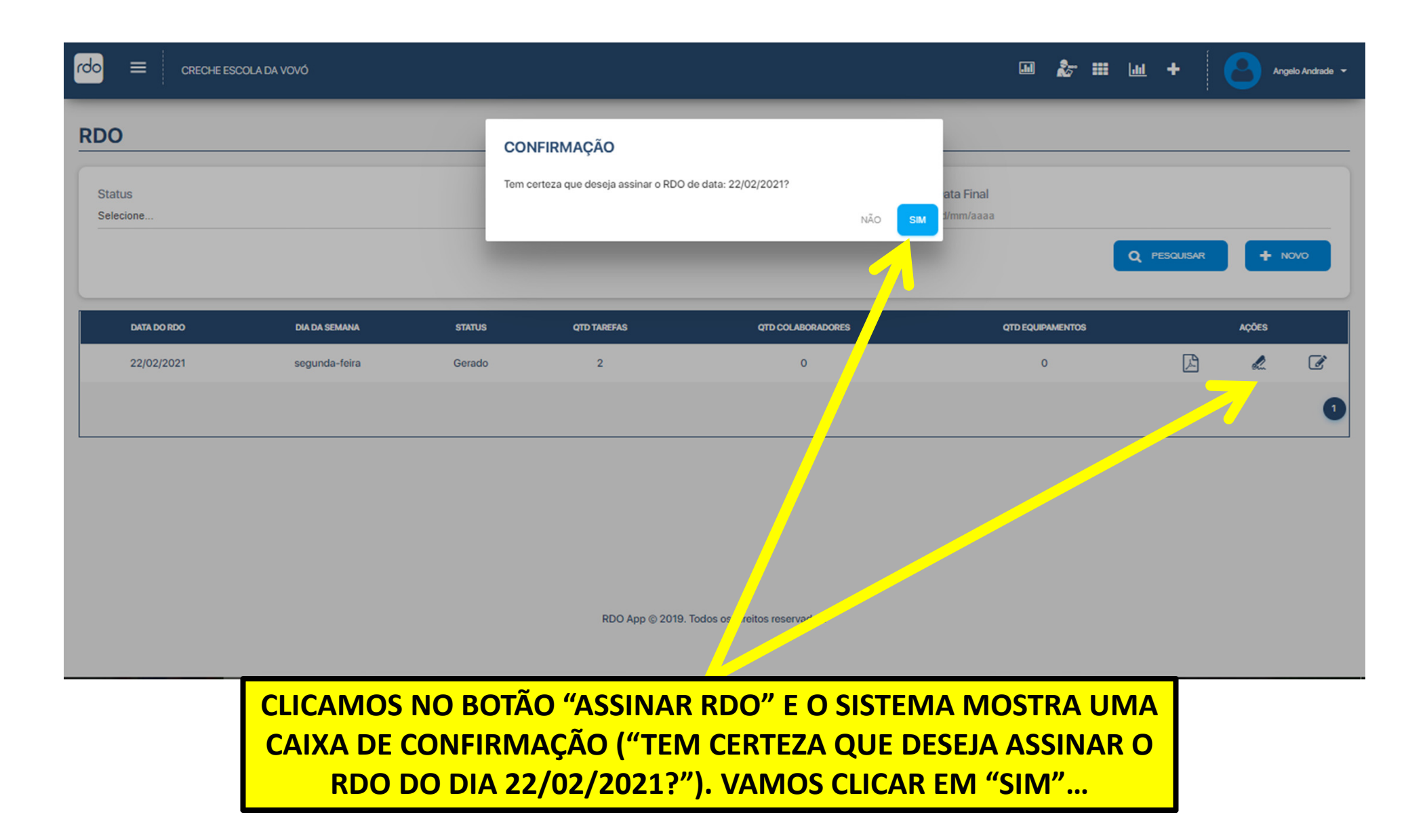

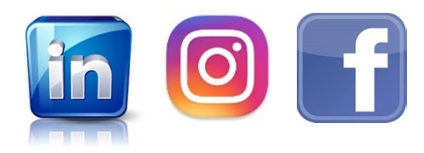

<u>www.rdoapp.com.br</u>

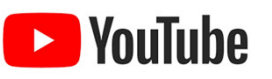

|                               | E ESCOLA DA VOVÓ                        |                                                    |                                      |                   |                                              | <ul> <li>Registro assinado.</li> </ul>   |              |
|-------------------------------|-----------------------------------------|----------------------------------------------------|--------------------------------------|-------------------|----------------------------------------------|------------------------------------------|--------------|
| RDO                           |                                         |                                                    |                                      |                   |                                              | 7                                        |              |
| Status<br>Selecione           |                                         | Data Inicial<br>dd/mm/aaaa                         |                                      |                   | Data Final<br>dd/mm/aaaa                     | Q PESQUISAR +                            | NOVO         |
| DATA DO RDO                   | DIA DA SEMANA                           | STATUS                                             | QTD TAREFAS                          | QTD COLABORADORES | QTD EQUIPAMENTOS                             | AÇÕES                                    |              |
| 22/02/2021                    | segunda-feira                           | Assinado Contratada                                | 2                                    | 0                 | 0                                            |                                          | ľ            |
|                               |                                         |                                                    |                                      |                   |                                              |                                          | 0            |
|                               |                                         |                                                    |                                      |                   |                                              |                                          |              |
| STATUS<br>ASSINAD             | 5 DO RDO PD<br>O CONTRATA               | F:<br>ADA                                          |                                      |                   | BOTÃO PARA /<br>DESAB                        | ASSINAR O R<br>ILITADO                   | DO           |
|                               |                                         |                                                    | RDO App © 2019. Todos os di          | los reservados.   |                                              |                                          |              |
| AO CLICA<br>"REGIST<br>"ASSIN | R EM "SIM"<br>RO ASSINAD<br>AR RDO" FIC | NA CAIXA DE CO<br>O" (CANTO SUPI<br>A DESABILITADO | ONFIRMAÇÂ<br>ERIOR DIRE<br>DE OSTATU | O O SISTEM        | A MOSTRA UN<br>), ABRE O RDO<br>DF MUDA PAR/ | 1A MENSAGI<br>PDF, O BOTÂ<br>A "ASSINADO | M<br>KO<br>D |

**CONTRATADA**"

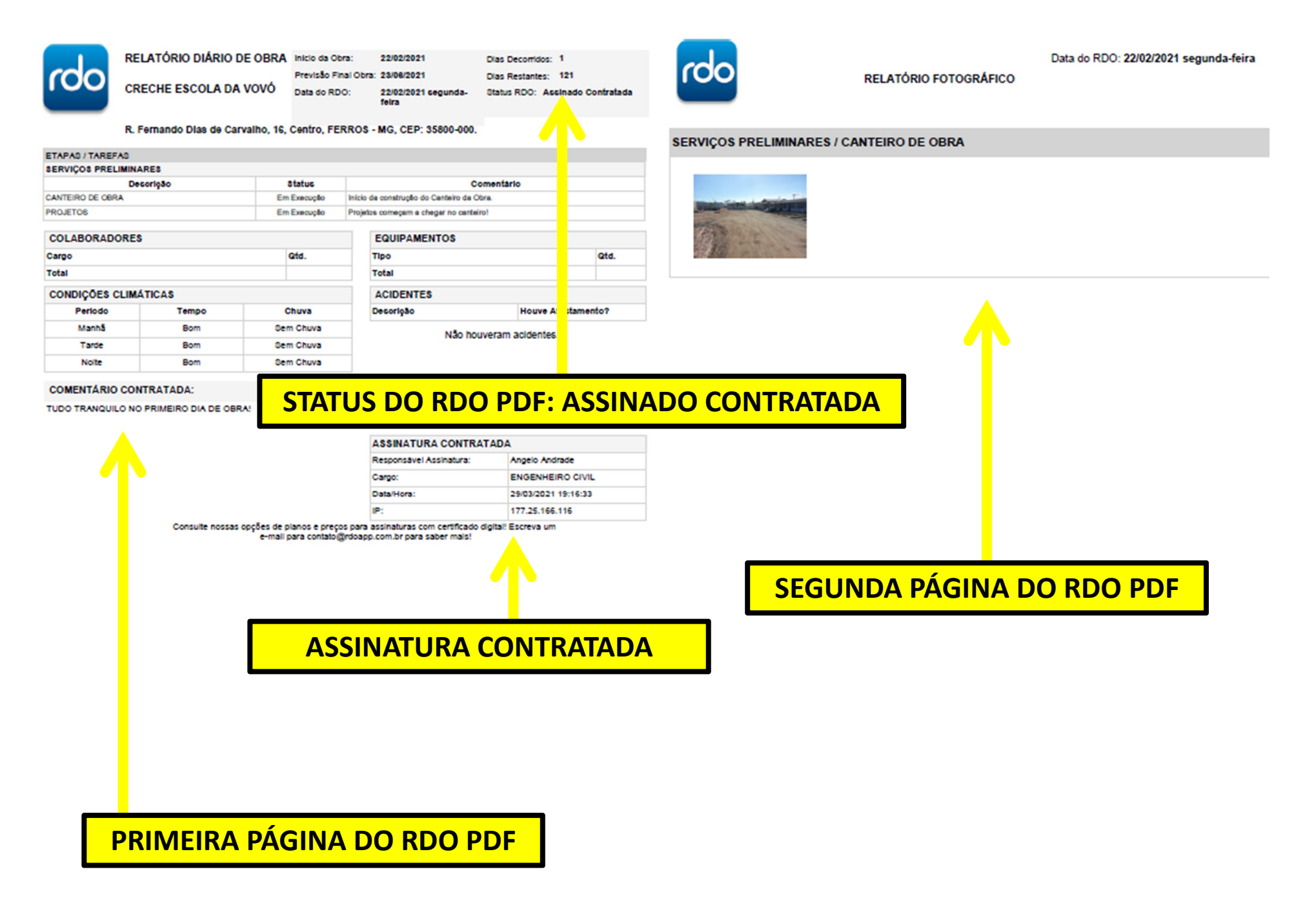

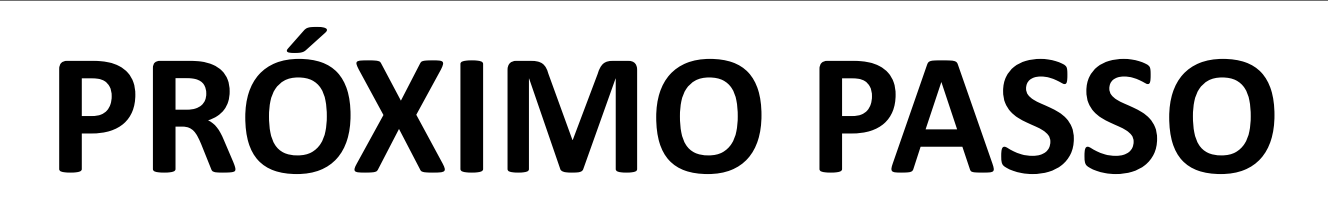

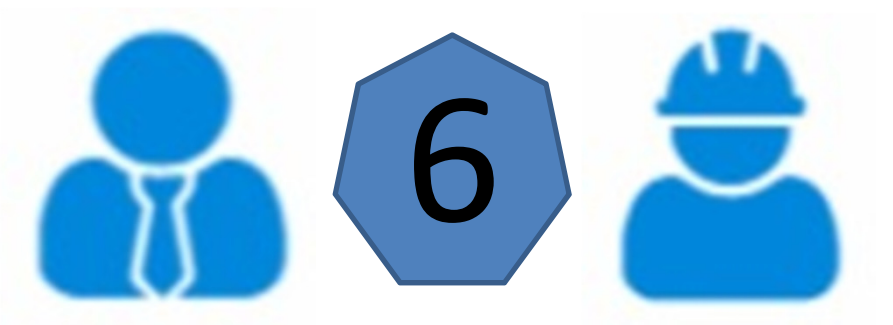

ENGENHEIRO CONTRATANTE ACESSA SISTEMA PARA COMENTAR E ASSINAR RDO PDF FECHANDO O CICLO DIÁRIO.

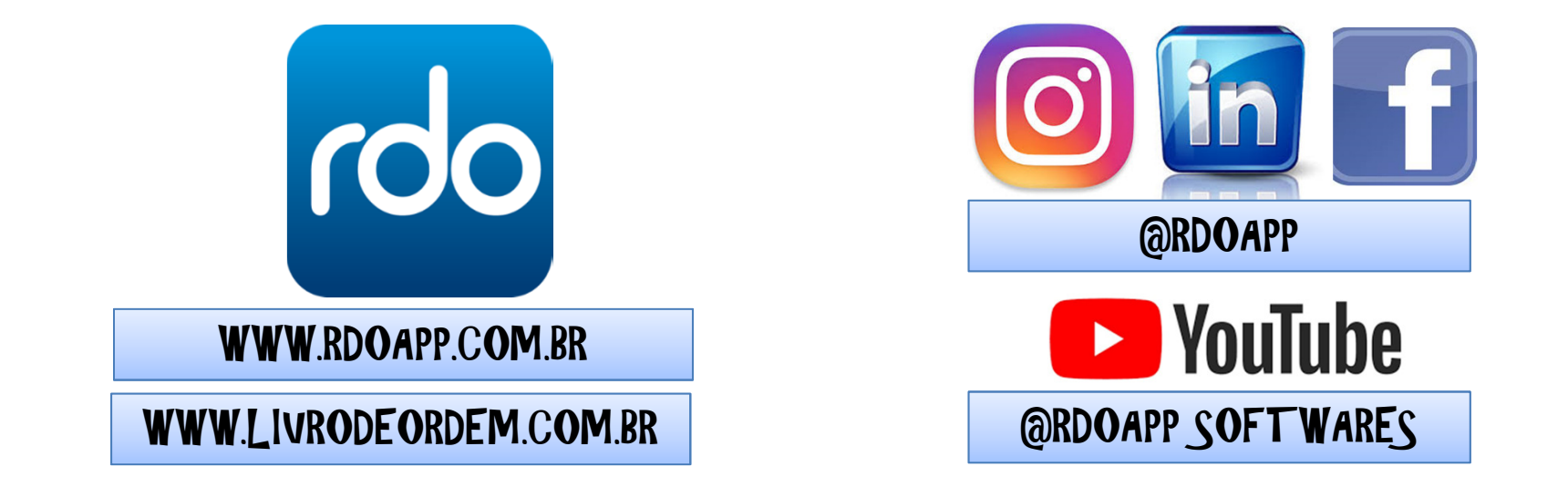

# WWW.LIVRODEORDEM.COM.BR

# WWW.RDOAPP.COM.BR

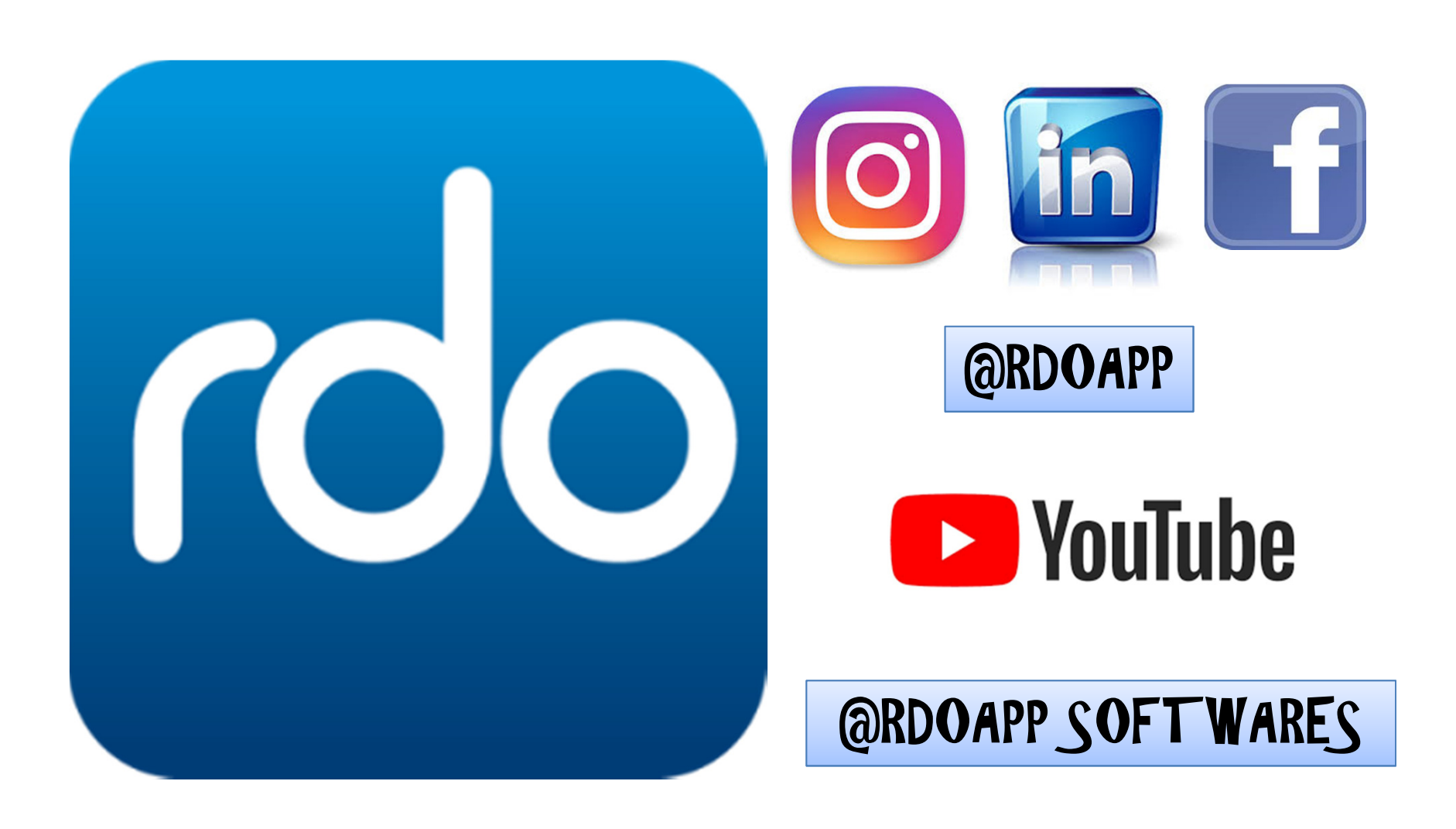